# **User's Guide**

RIGOL

Publication number UGB05116-1110 Nov. 2008

# VG1000 Series Function/Arbitrary Waveform Generator

© 2008 RIGOL Technologies, Inc. All Rights Reserved

- © 2008 RIGOL Technologies, Inc. All Rights Reserved
- RIGOL products are protected by patent law in and outside of P.R. China.
- Information in this publication replaces all previously corresponding material.
- RIGOL Technologies, Inc. reserves the right to modify or change part of or all the specifications and pricing policies at company's sole decision.

**NOTE: RIGOL** is registered trademark of **RIGOL** Technologies, Inc.

# **Safety Notices**

Review the following safety precautions carefully before operating the instrument to avoid any personal injury or damage to the instrument or products connected to it.

To avoid the potential hazards, it is necessary to use the instrument in the manner specified in this user's guide.

## The instrument should be serviced only by qualified personnel.

#### Avoid fire or personal injury.

**Use the proper power line.** Only the special power line of the products approved by the State should be used.

**Ground the instrument.** This generator is grounded through the protective terra conductor of the power cord. To avoid electric shock, the grounding conductor must be connected to the earth ground. Make sure that the instrument is properly grounded before connecting the input or output terminals.

**Observe all the ratings of the terminal.** To avoid fire or shock, observe all the ratings and symbols marked in the instrument. Read the user's guide carefully before making connections to the instrument.

**Do not operate without covers.** Do not operate your generator without covers or panels.

**Avoid circuit or wire exposed.** Do not touch the exposed connections or components when the power is on.

**Do not operate with suspected failures.** If you suspect there is damage with this product, you have it inspected by qualified service personnel authorized by **RIGOL** before further operations.

#### Provide proper ventilation.

Do not operate in wet/damp conditions.

Do not operate in an explosive atmosphere.

Keep the product's surfaces clean and dry.

## Safety Terms and Symbols

Terms in this guide. These terms may appear in this manual:

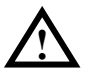

**WARNING:** Warning statements indicate the conditions or practices that could result in injury or loss of life.

 $\land$ 

**CAUTION:** Caution statements indicate the conditions or practices that could result in damage to this product or other property.

Terms on the product. These terms may appear on the product:

**DANGER** indicates an injury or hazard that may immediately happen.

**WARNING** indicates an injury or hazard that may not immediately happen.

**CAUTION** indicates that a potential damage to the instrument or other property might occur.

Symbols on the product. These symbols may appear on the Instrument:

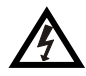

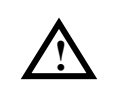

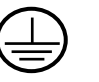

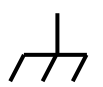

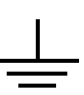

Hazardous Voltage

Refer to the Instructions

Protective Earth Ground

Chassis Ground

Earth Ground

# **Instrument at a Glance**

VG1000 Series Function/Arbitrary Waveform Generator adopts the direct digital synthesizer (DDS) technology, which can provide stable, high-precision, pure and low distortion sine signal. It can also provide 5MHz square waveform with fast rising and falling edges.

VG1000 includes two parts: VG1000 PC software and the instrument. The instrument is small size, light weight and easy to carry. Its combination of excellent system features, easiness in usage and versatile functions makes this generator a perfect solution for your job now and in the future.

Form the characteristics and specifications given below, you will understand how VG1000 can satisfy your measurement requirements.

- DDS technology provides precise, stable and low distortion output signal;
- 100MSa/s sampling rate, enable to edit arbitrary waveform with 14-bit, 4k points;
- Frequency characteristics: Sine: 1µHz ~ 20MHz; Square: 1µHz ~ 5MHz; Ramp: 1µHz ~ 150kHz; Pulse: 500µHz ~ 3MHz; White Noise: 5MHz bandwidth (-3dB); Arbitrary waveform: 1µHz ~ 5MHz;
- Amplitude range :  $2mVpp \sim 10Vpp$  (50  $\Omega$ );

```
4mVpp ~ 20Vpp (High Z);
```

- 10 standard waveforms: Sine, Square, Ramp, Pulse, Noise, Sinc, Exponential Rise, Exponential Fall, Cardiac and DC;
- Abundant modulation function, and output various modulated waveform: AM, FM, PM, FSK;
- Linear, logarithm Sweep and Burst mode;
- High precision, wide band counter: Measurements: frequency; period; duty cycle; positive/negative pulse width; Frequency range: 100mHz ~ 200MHz (single channel); Frequency resolution: 6bit/s;
- Abundant I/O: waveform output, synchronous signal output and counter signal input;
- Standard interface: USB Device and LAN interface

# Contents

| Inctru                                                                                           | mont at a Clance                                                                                                    |                                                                                                    |
|--------------------------------------------------------------------------------------------------|----------------------------------------------------------------------------------------------------|----------------------------------------------------------------------------------------------------|
| Instrui                                                                                          |                                                                                                    | v                                                                                                    |
| Chapter 1                                                                                        | Getting Started                                                                                                    | 1-1                                                                                                    |
| Genera                                                                                           | al Inspection                                                                                                    | 1-2                                                                                                    |
| Equipr                                                                                           | nent Connect and LAN Connect                                                                                                    | 1-3                                                                                                    |
| Ec                                                                                               | រូuipment Connect                                                                                                    | 1-3                                                                                                    |
| LA                                                                                               | N Connect                                                                                                    |                                                                                                    |
| The Fr                                                                                           | ont/Rear Panel and Software Interface                                                                                                    |                                                                                                    |
| Quick                                                                                            | Start                                                                                                    | 1-11                                                                                                    |
| Тс                                                                                               | ) Set the Waveform                                                                                                    | 1-11                                                                                                    |
| Тс                                                                                               | ) Set Mod/ Sweep/Burst                                                                                                    | 1-14                                                                                                    |
| Тс                                                                                               | ) Set Count/Auto                                                                                                    | 1-15                                                                                                    |
| To                                                                                               | ) Set Trigger/Sync/Output                                                                                                    | 1-16                                                                                                    |
| To                                                                                               | OUnderstand the Digital Calculator                                                                                                    | 1-17                                                                                                    |
| Тс                                                                                               | OUnderstand the Menus                                                                                                    | 1-18                                                                                                    |
| Chapter 2                                                                                        | Operating Your Generator                                                                                                    | 2-1                                                                                                    |
| To Set                                                                                           | the Different Waveforms                                                                                                    |                                                                                                    |
| Тс                                                                                               | Set the Sine Waveform                                                                                                    |                                                                                                    |
| Тс                                                                                               | Set the Square Waveform                                                                                                    |                                                                                                    |
| Тс                                                                                               | Set the Ramp Waveform                                                                                                    | 2.2                                                                                                    |
|                                                                                                  |                                                                                                    |                                                                                                    |
| Тс                                                                                               | Set the Pulse Waveform                                                                                                    |                                                                                                    |
| To<br>To                                                                                         | <ul> <li>Set the Pulse Waveform</li> <li>Set the Noise Waveform</li> </ul>                                                                                                    | 2-3<br>2-4<br>2-4                                                                                                |
| To<br>To<br>To                                                                                   | <ul> <li>Set the Pulse Waveform</li> <li>Set the Noise Waveform</li> <li>Set the Arbitrary Waveform</li> </ul>                                                                                      |                                                                                                    |
| Tc<br>Tc<br>Tc<br>To Set                                                                         | <ul> <li>Set the Pulse Waveform</li> <li>Set the Noise Waveform</li> <li>Set the Arbitrary Waveform</li> <li>the Counter</li> </ul>                                                                 |                                                                                                    |
| Tc<br>Tc<br>Tc<br>To Set<br>To Out                                                               | <ul> <li>Set the Pulse Waveform</li> <li>Set the Noise Waveform</li> <li>Set the Arbitrary Waveform</li> <li>the Counter</li> <li>put the Modulated Waveform</li> </ul>                             | 2-3<br>2-4<br>2-4<br>2-4<br>2-6<br>2-7                                                                           |
| Tc<br>Tc<br>Tc<br>To Set<br>To Out<br>To Out                                                     | <ul> <li>Set the Pulse Waveform</li> <li>Set the Noise Waveform</li> <li>Set the Arbitrary Waveform</li> <li>the Counter</li> <li>the Modulated Waveform</li> <li>put the Sweep Waveform</li> </ul> | 2-3<br>2-4<br>2-4<br>2-4<br>2-4<br>2-4<br>2-6<br>2-7<br>2-7                                                      |
| To<br>To<br>To Set<br>To Out<br>To Out<br>To Out                                                 | <ul> <li>Set the Pulse Waveform</li></ul>                                                                                                    | 2-3<br>                                                                                                    |
| To<br>To<br>To Set<br>To Out<br>To Out<br>To Out<br>To Set                                       | <ul> <li>Set the Pulse Waveform</li></ul>                                                                                                    | 2-3<br>2-4<br>2-4<br>2-4<br>2-6<br>2-7<br>2-10<br>2-11<br>2-13                                                   |
| To<br>To<br>To Set<br>To Out<br>To Out<br>To Out<br>To Set                                       | <ul> <li>Set the Pulse Waveform</li></ul>                                                                                                    | 2-3<br>                                                                                                    |
| To<br>To<br>To Set<br>To Out<br>To Out<br>To Out<br>To Set<br><b>Chapter 3</b><br>Examp          | Set the Pulse Waveform                                                                                                    | 2-3<br>                                                                                                    |
| To<br>To<br>To Set<br>To Out<br>To Out<br>To Out<br>To Set<br><b>Chapter 3</b><br>Examp<br>Examp | Set the Pulse Waveform                                                                                                    | 2-3<br>2-4<br>2-4<br>2-4<br>2-4<br>2-6<br>2-7<br>2-7<br>2-10<br>2-11<br>2-11<br>2-13<br><b>3-1</b><br>3-2<br>3-4 |
| To<br>To<br>To Set<br>To Out<br>To Out<br>To Out<br>To Set<br><b>Chapter 3</b><br>Examp<br>Examp | <ul> <li>Set the Pulse Waveform</li></ul>                                                                                                    | 2-3<br>                                                                                                    |

| Example 5: To Generate a Noise Waveform      | 3-10 |
|----------------------------------------------|------|
| Example 6: To Generate an Arbitrary Waveform | 3-12 |
| Example 7: To Generate an AM Waveform        | 3-14 |
| Example 8: To Generate an FSK Waveform       | 3-16 |
| Example 9: To Generate a Linear Sweep        | 3-18 |
| Example 10: To Generate a Burst              | 3-21 |
| Example 11: To Measure the Frequency         | 3-23 |
| Chapter 4 Specifications                     | 4-1  |
| Characteristics                              | 4-2  |
| General Specifications                       | 4-7  |
| Chapter 5 Appendix                           | 5-1  |
| Appendix A VG1000 Series Accessories         | 5-1  |
| Appendix B: Warranty                         | 5-2  |
| Appendix C General Care and Cleaning         | 5-3  |
| Appendix D: Contact RIGOL                    | 5-4  |
| Index                                        | 1    |
|                                              |      |

# **Chapter 1 Getting Started**

This chapter covers the following topics:

- General Inspection
- Equipment Connect and LAN Connect
   Equipment Connect

LAN Connect

- The Front/Rear Panel and Software Interface
- Quick Start
  - To Set the Waveform
  - To Set Mod/ Sweep/Burst
  - To Set Count/Auto
  - To Set Trigger/Sync/Output
  - To Understand the Digital
  - To Understand the Menus

## **General Inspection**

When you get a new VG1000 Series Function/Arbitrary Waveform Generator, you are suggested to take the following steps to inspect the instrument.

#### 1. Inspect the shipping container for damage

If there are damages in the packing or foam, keep them until the whole machine and the accessories pass the electric and mechanical testing.

#### 2. Check the accessories

Accessories supplied with the instrument are listed in chapter 5 "Appendix A: VG1000 Series Accessories".

If the contents are incomplete or damaged, please contract the local selling representative of **RIGOL**.

#### 3. Inspect the instrument

In case any mechanical damage or defect, or if the instrument does not operate properly or pass performance tests, notify your **RIGOL** sales representative. If the shipping container is damaged, or the cushioning materials show signs of stress, notify the carrier of your **RIGOL** sales office. Keep the shipping materials for the carrier's inspection. **RIGOL** offices will arrange for repair or replacement at **RIGOL**'s option without waiting for claim settlement.

# **Equipment Connect and LAN Connect**

## **Equipment Connect**

Before you use **RIGOL** VG1000 Function/Arbitrary Waveform Generator, first please install the VG1000 PC software and connect the instrument to PC. The detailed steps are given in the followings:

## 1. Software Installation

You can get a VG1000 PC software installation CD in the accessories. You should insert the CD into the PC CD-ROM, and run the installation file "VG1000.exe" and follow the prompts to install PC software successfully.

## 2. Power Supply

Before using VG1000, you must connect power supply to the instrument. First, please insert the plug of the power cord into the power adapter jack. Then please insert the other end of the power adapter into power interface on the rear panel of the instrument. Finally, please connect electricity.

## 3. USB Connect and Drive

After the above steps completed, you should connect the PC to the instrument by USB interface. Please use the USB data wire in the accessories and insert it into the USB interface of PC and USB interface on the VG1000 rear panel. After that you will see a dialog box that guide you to install the USB interface drive program. For the details please see the followings:

First, please select the second option in the below dialog box, then click the button Next step :

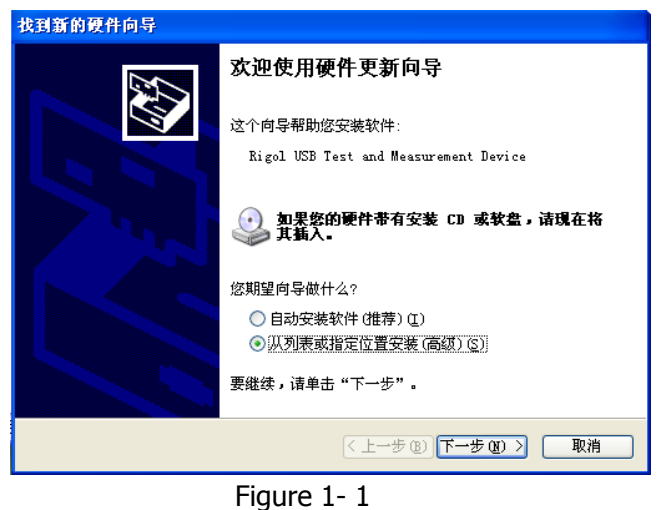

The USB Drive Dialog Box

Then, click the button **Browse** in the below dialog box and find the file that you have installed the VG1000 PC software in, after that choose the file named "USB Diver". Click the button **Confirm** → **Next step**. See Figure 1- 2.

| 找到新的硬件向导                                                                                                    |                                                                                                    |
|----------------------------------------------------------------------------------------------------|----------------------------------------------------------------------------------------------------|
| 请选择您的搜索和安装                                                                                                    | 526 g.                                                                                                    |
| <ul> <li>在这些位置上搜<br/>使用下列的复选<br/>到的最佳驱动程</li> <li>型 索可移动</li> <li>型 索可移动</li> <li>型 索可移动</li> <li>型 在搜索中移动</li> <li>E:\work\W</li> </ul> | 索最佳號动程序(S)。<br>個限制或扩展默认搜索,包括本机路径和可移动媒体。会安装找<br>F。<br>b媒体(软盘、CD-ROM)(M)<br>B括这个位置(D):<br>G1000\WG1000 (PC) Setup\USB Driver ▼ 浏览(B)                                                                                                    |
| 不要搜索。我要<br>选择这个选项以<br>动程序与您的硬                                                                                                    | 浏览文件夹 ?▼ 选择包含您的硬件的驱动程序的文件夹。                                                                                                    |
|                                                                                                    | DS1000B     DS1000E     DS1000E     VG1000     VG1000     VG100     VG100     VG100     VG100     VG1000     VG1000 |
|                                                                                                    | 要查看任何子文件夹,请单击上面的 + 号。<br>确定 取消                                                                                                    |

Figure 1- 2 The USB Drive Dialog Box

• Now, you will see a dialog box for searching the file of USB drive program:

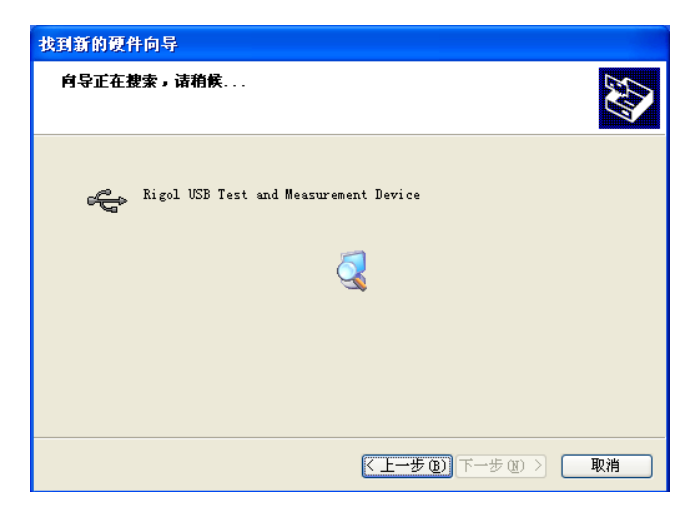

Figure 1- 3 The Program Search Dialog Box

• After searching, please click **Complete**. USB drive is installed successfully.

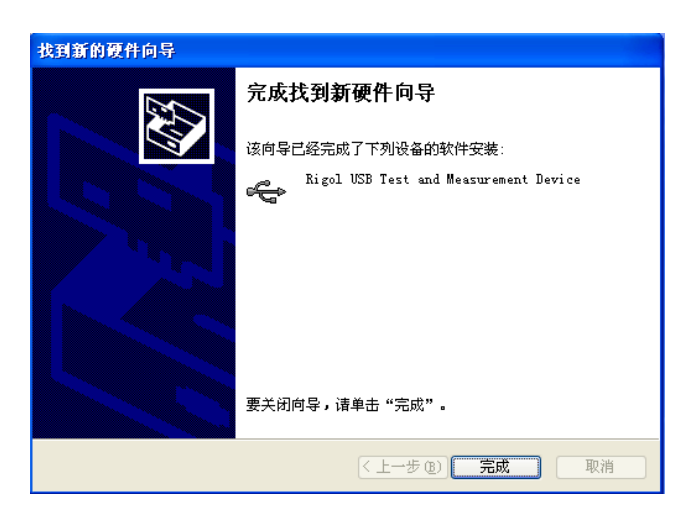

Figure 1- 4 The USB Drive Completion Dialog Box

## LAN Connect

There is a LAN interface on the rear panel of VG1000, which help users to control VG1000 by local area network (LAN, Usually for remote control).

The followings are the detailed explanations:

#### 1. Connect Network

First, LAN interface should be connected to network interface by a cable;

## 2. Set IP

| Configuration                            |                                                                                                    | 8                    |
|------------------------------------------|----------------------------------------------------------------------------------------------------|----------------------|
| Output                                   | AN                                                                                                    |                      |
| Host<br>Domain<br>Server<br>MAC          | RIGOL<br>RIGOL<br>172, 16, 2, 3<br>00-11-22-33-44-55                                                               | DNS                  |
| IP addr<br>IP addr<br>IP mask<br>GateWay | JTOIP     ✓     MANUAL       172     16     3     104       255     255     255     0       172     16     3     1 | <sup>IPSetup</sup> ≡ |
| -                                        | Apply (                                                                                                    | OK Cancel            |

Figure 1- 5

## The Setting IP Dialog Box

## 3. Control the Instrument

Finally, you should open the IE browser of the PC by which you control VG1000 and input the IP address you have got. You will see the following web page. See Figure 1- 6. Except for querying network state and network settings, the most important is that you can control VG1000 directly through the showing panel on the web page.

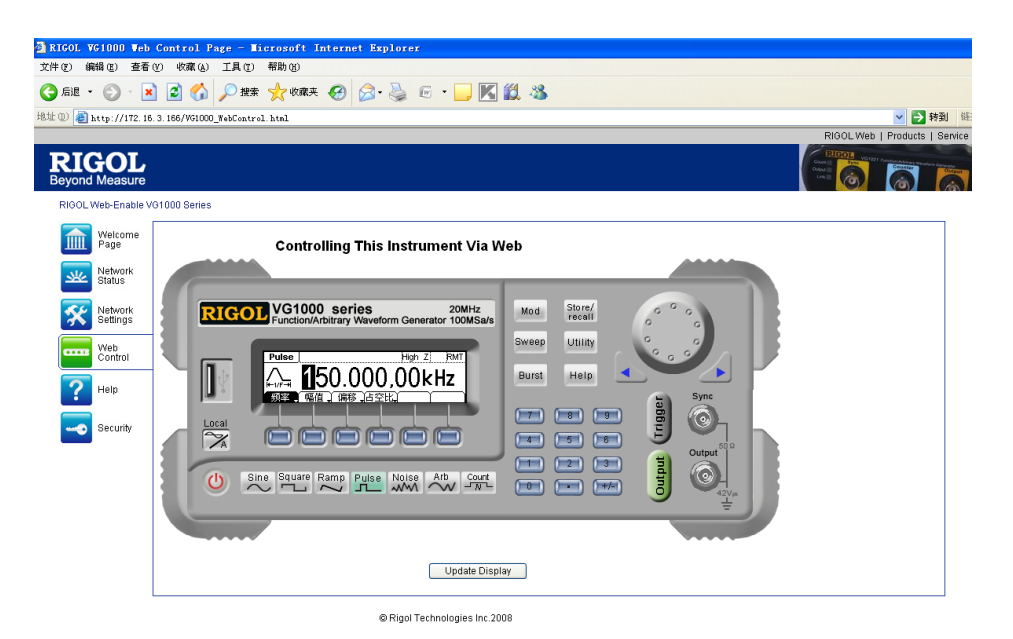

Figure 1- 6 The LAN Control Web Page

# The Front/Rear Panel and Software Interface

When you get a new VG1000 series Function/Arbitrary Waveform Generator, first you need to know the front/rear panel on the instrument and the menus as well as the buttons' function on the software interface correctly. This chapter will make a brief introduction and description for the operation and the functions.

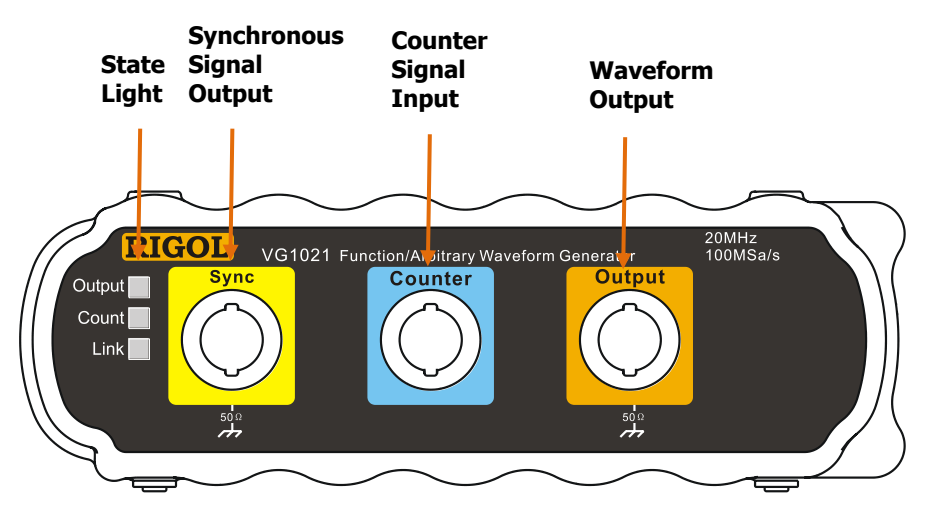

Figure 1- 7 The VG1000 Front Panel

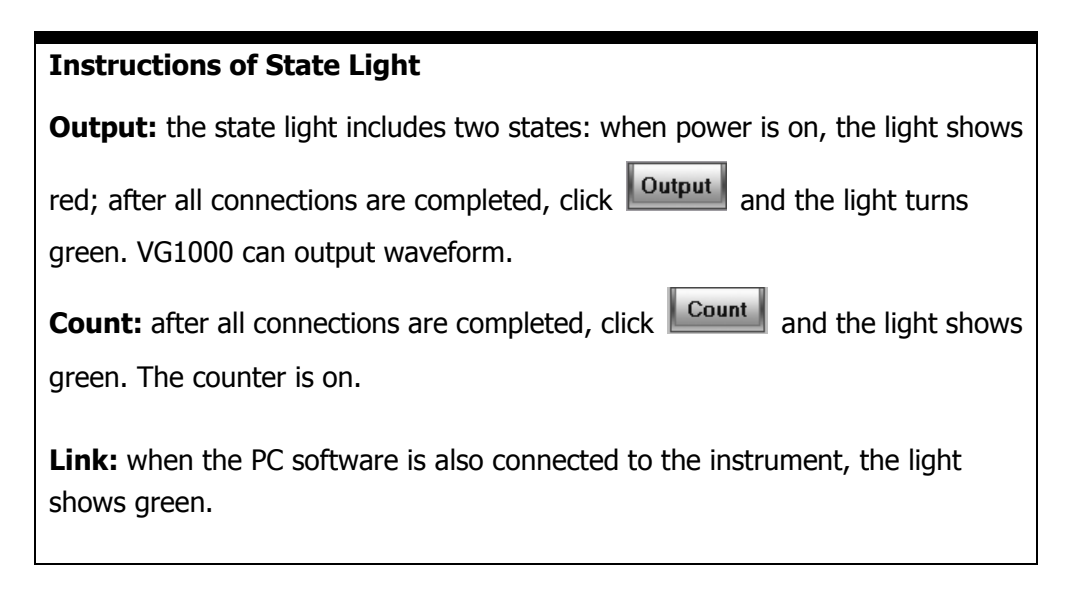

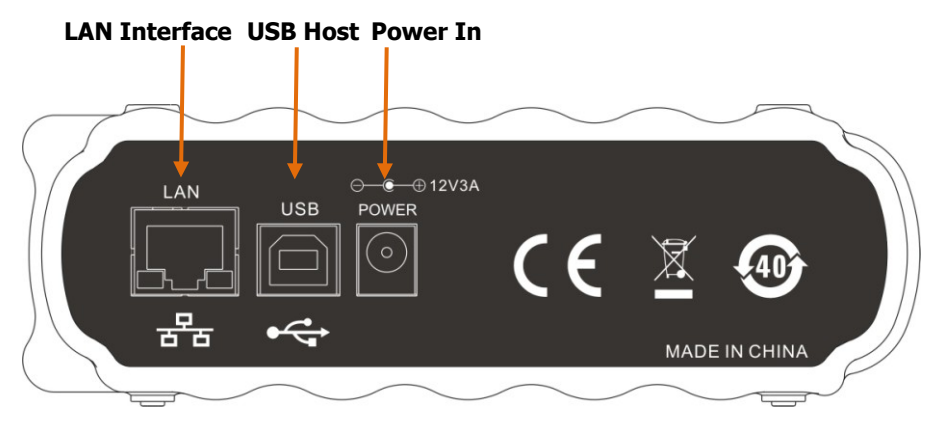

Figure 1- 8 The VG1000 Rear Panel

VG1000 PC software provides a simple and multi-functional interface for users. The Figure 1- 9 shows the main interface that is divided into 6 parts: the waveform selection area; the connection state indicator; the function and output control area; the parameters setting area; the menus area and the display area.

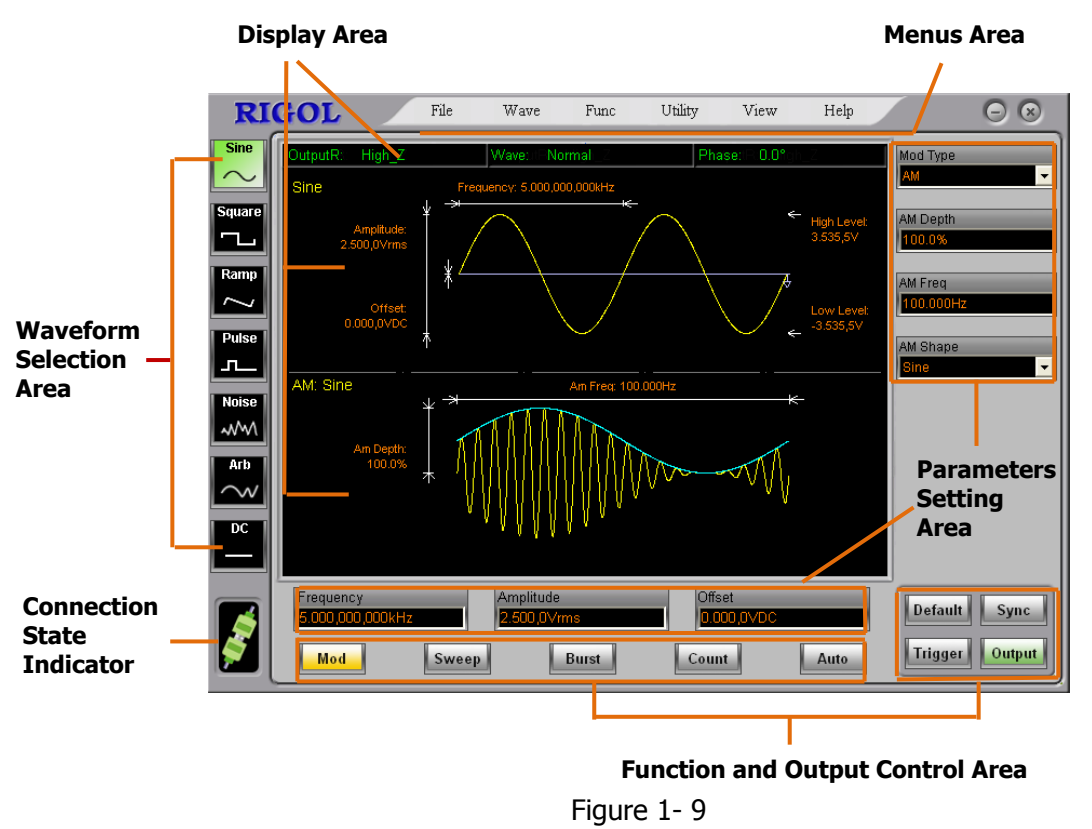

The VG1000 Software Interface

- **Waveform selection area:** select the needed waveform by clicking the buttons in this area.
- **Functions and output control area:** set the needed functions and control output by clicking the buttons in this area. For example: waveform modulation, sweep frequency, burst, count and so on.
- **Parameters setting area:** set the waveform parameters by dblclick the parameter input area.
- **Menus area:** set system and select the needed functions and parameters by clicking the option in the menu area.
- **Display area:** display the waveform and the current settings in the middle of the interface.
- **Connection state indicator:** indicate the current connection state. The above

figure indicates the instrument connected, and indicates the instrument disconnected

NOTE: If you want to use RIGOL VG1000, please open the VG1000 software and

click the connection state indicator. When showing 💹, you just can use it.

# **Quick Start**

## To Set the Waveform

This part introduces the detailed operation methods of the buttons in the waveform selection area.

1. Click , the button is turned into the active state . The left upper of the display area shows "Sine". At this time, you can set the sine wave parameters in the parameter setting area. In the below parameters setting area, you can set frequency, amplitude and offset, and in the right area you can set period, high level and low level.

| Period        |
|---------------|
| 1.000,000,0ms |
|               |
| High Level    |
| 2.500,0V      |
|               |
| Low Level     |
| -2.500,0V     |

Figure 1- 10 The Right Parameters Setting Area

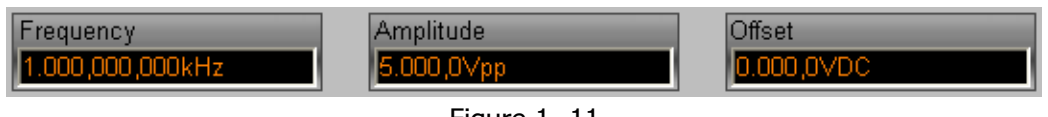

Figure 1- 11

The Below Parameters Setting Area

In Figure 1- 10 and Figure 1- 11, the sine parameters: the period is 1ms, the high level is 2.5V, the low level is -2.5V, the frequency is 1kHz, the amplitude is 5 Vpp, the offset is 0VDC.

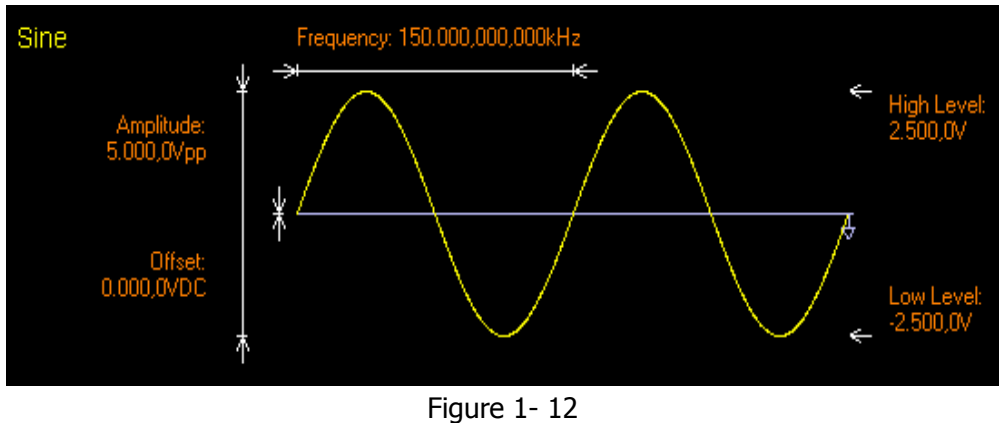

The Sine Waveform

In Figure 1- 12, the yellow lines show the waveform, the white lines show the parameters, and the jacinth numbers shows the parameter values. When clicking the jacinth parameter, the corresponding white lines will twinkle.

- 2. Click **C**, the left upper of the display area shows "Square". At this time, you can set the square wave parameters in parameter setting area. In the below parameters setting area, you can set frequency, amplitude and offset, and in the right area you can set period, high level, low level and duty cycle.
- 3. Click , the left upper of the display area shows "Ramp". At this time, you can set the ramp wave parameters in parameter setting area. In the below parameters setting area, you can set frequency, amplitude and offset, and in the right area you can set period, high level, low level and symmetry.
- 4. Click **P**, the left upper of the display area shows "Pulse". At this time, you can set the pulse wave parameters in parameter setting area. In the below parameters setting area, you can set frequency, amplitude and offset, and in the right area you can set period, high level, low level, pulse duty and width .
- 5. Click *w*, the left upper of the display area shows "Noise". At this time, you can set the noise wave parameters in parameter setting area. In the below parameters setting area, you can set amplitude and offset, and in the right area you can set high level and low level.
- 6. Click , the left upper of the display area shows "Arb". At this time, you can set the arbitrary wave parameters in parameter setting area. In the below parameters setting area, you can set frequency, amplitude and offset, and in the right area you can set period, high level and low level.

7. Click , the left upper of the display area shows "DC". At this time, you can set the DC wave parameters in parameter setting area. In the below parameters setting area, you can set offset.

## To Set Mod/ Sweep/Burst

As shown in Figure 1- 13, there are three buttons below the interface which are used to set waveform modulation, frequency sweeping and generating burst.

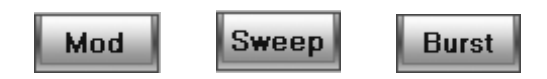

Figure 1- 13 The Mod/Sweep/Burst Buttons

- 1. Click Mod to output the modulated waveform. You can set parameters in parameters setting area. By setting mod type, depth, frequency and mod wave and so on, you can change the modulated waveform. VG1000 have AM, FM, FSK and PM mod types and can modulate sine, square, ramp and arbitrary wave (not pulse, noise and DC).
- 2. Click Sweep to set sweep type, sweep time and trigger source and so on in the parameters setting area. Sweep sine, square, ramp and arbitrary wave (not pulse, noise and DC). In sweep mode, VG1000 can output waveform from start frequency to stop frequency.
- 3. Click Burst, VG1000 can output the bursts of sine, square, ramp, arbitrary wave.

## Term Explanation:

**Burst:** Output waveforms with set cycle numbers.

Burst can last for certain numbers of waveform cycles (N-Cycle Burst). It can be applied to all the waveform functions except Noisy and DC. Generally it is called BURST function within every Signal Generator.

## To Set Count/Auto

As shown in Figure 1- 14, **Count** is used to turn on and off the counter.

| Auto | is used to automatically set the counter |
|------|------------------------------------------|
|------|------------------------------------------|

| Count | Auto |
|-------|------|
|-------|------|

Figure 1- 14 The Count and Auto Buttons

1. After turning on counter, VG1000 can measure the signal from the counter input connector constantly and shows the counter measurement parameters below the display area. See Figure 1- 15.

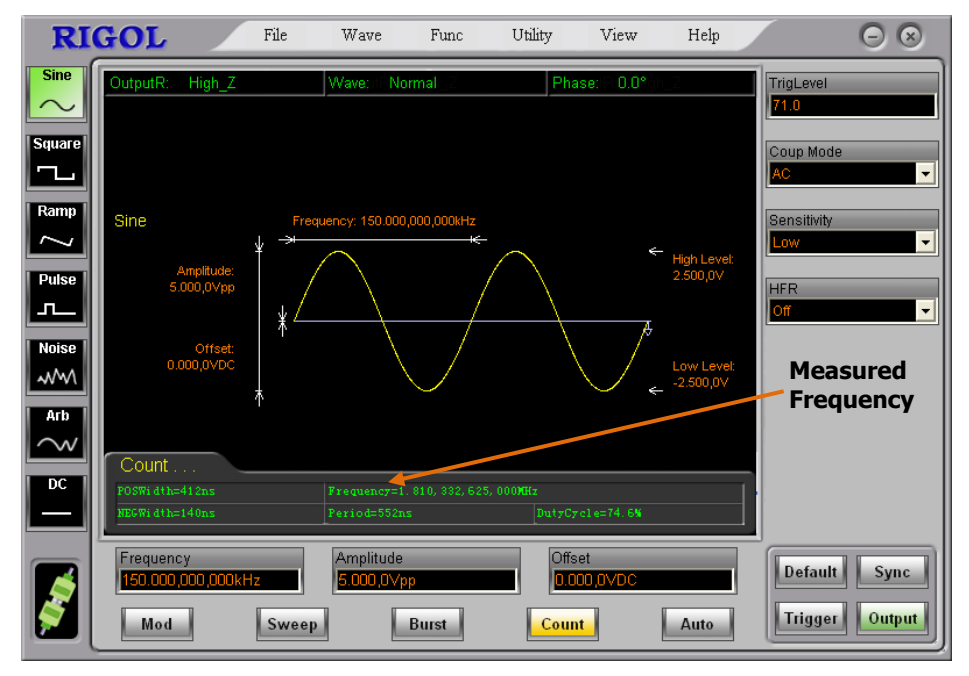

Figure 1- 15 The Count Measure Parameters Display

2. Click Auto, in counter mode, counter will automatically select sensitivity, trigger level according to the input signal; and the coupled mode is set as the AC-coupled.

## To Set Trigger/Sync/Output

As shown in Figure 1- 16, there are four buttons below the interface, which are used to respectively set trigger, sync output and output control.

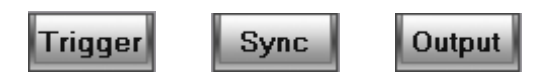

Figure 1- 16

The Trigger/Sync/Output Buttons

1. Click Trigger, you can select internal trigger or manual trigger. (Manual trigger is only used for frequency sweeping and N cycle burst)

The default is the internal trigger mode. In this mode, when selecting sweep or

burst mode, VG1000 can output the burst constantly. At this time, click

the auto trigger is turned into the manual trigger. Click **Trigger** each time, the manual trigger will generate a scan or a burst output. Continuing clicking the

button will again trigger the signal generator.

- 2. Click **Sync**, output the sync signal or not.
- 3. Click Output, output the waveform or not.

## To Understand the Digital Calculator

To set parameters, please double click the parameter input area. Then a digital calculator will be shown for inputting a numerical value that you need. See Figure 1-17.

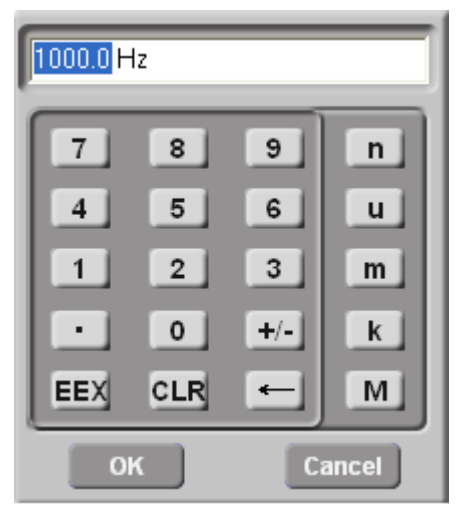

Figure 1- 17 The Digital Calculator

In Figure 1- 17, the number buttons 0~9 and are used for inputting parameter values; +/- is used for turning positive/negative; EEX is used for inputting 10 N-power; CLR is used for cleaning out the input; is used for cleaning out the number before cursor or the selected number. Click n, u, m, k, M can multiply 10 -9-power, -6-power, -3-power, 3-power, 6-power by the current numerical value and exits the digital calculator. Clicking ok exits the digital calculator and the current value in digital calculator is a new parameter. Clicking exits the digital calculator and the current parameter won't be modified.

## **To Understand the Menus**

There are six menus on the top of VG1000 software interface, which respectively are **File**, **Wave**, **Func**, **Utility**, **View**, **Help**. Different item has different functions.

- File includes Save State , Read State , Sync and Exit .
   Save State and Read State respectively save and read the current state, including waveforms, functions and parameters. Sync is used to synchronize the settings in the VG1000 instrument and the PC software.
   Exit exits the VG1000 software.
- Wave includes Sine , Square , Ramp , Pulse , Noise ,
   Arb , and DC . The waveform options have the same functions with the buttons in waveform selection area.
- 3. **Func** includes Modulate, Sweep, Burst and Count. The four options have the same functions with Mod, Sweep, Burst, Count.
- 4. **Utility** includes Configuration, Hardware Info and Initialization. After clicking Configuration and Hardware Info, the configuration options and the hardware information will be shown as in Figure 1- 18, Figure 1- 19 and Figure 1- 20. The system information shows the instrument information including instrument models, instrument serial number, and software version. In addition to set the output configuration of the instrument, including positive/negative phase, phase shift and output resistance. You also can set the LAN configuration, including host name, domain name, servers, DHCP switch, IP address, mask and gateway. Initialization includes Default and Last, which respectively set the initial setting of the software as the default and the last.

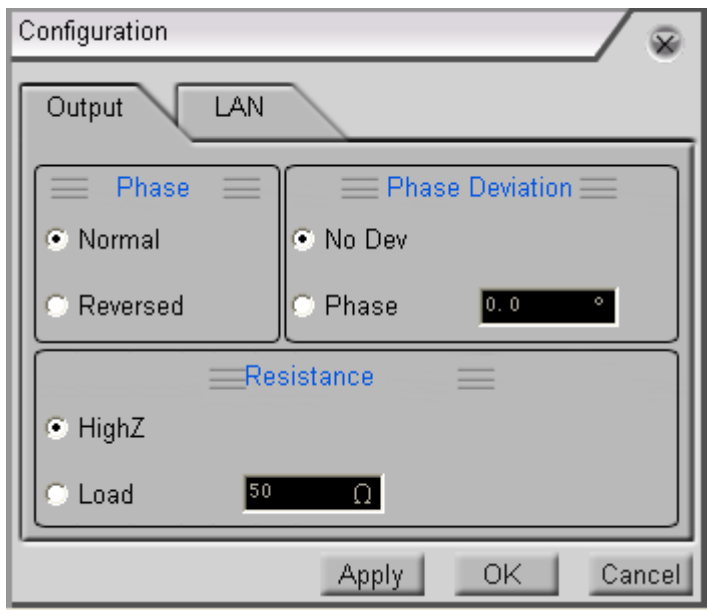

Figure 1- 18 The Configuration Output Dialog Box

| Configuration                   |                                                               |           |
|---------------------------------|---------------------------------------------------------------|-----------|
| Output                          | LAN                                                           | ,         |
| Host<br>Domain<br>Server<br>MAC | RIGOL<br>RIGOL<br>172_16_2_3<br>00-11-22-33-44-55             | DNS       |
| IP addr<br>IP mask<br>GateWay   | UTOIP V MANUAL<br>172 16 3 104<br>255 255 255 0<br>172 16 3 1 | IPSetup = |
|                                 | Apply                                                         | OK Cancel |

Figure 1- 19 The Configuration LAN Dialog Box

| Hardware Info                                               | / ⊗           |
|-------------------------------------------------------------|---------------|
| Model<br>ve1021<br>Serial NO.<br>00, 02, 00, 19, 00, 01, 01 | Serial Number |
|                                                             | OK            |

Figure 1- 20 The Hardware Information Dialog Box

- 5. **View** includes Unit , Language , Decimal and Separator . Clicking Unit sets the amplitude unit as Vpp or Vrms; clicking Language sets the software language as Chinese or English; clicking Decimal sets decimal as point or comma; clicking Separator sets separator on, off or space.
- 6. **Help** includes Homepage, Help and About . Clicking Homepage can browse the **RIGOL** homepage; clicking Help can see the VG1000 online help; clicking About can see the VG1000 PC software version and the copyright information.

# **Chapter 2 Operating Your Generator**

Up to now, you have got a brief understanding of every menu and button on the function area from software interface of VA1000 series. If you are not familiar with these operations, please read Chapter 1 "Getting Started" again. Next, we will introduce you to the details of every function and parameter step by step.

This chapter covers the following topics:

- To Set the Different Waveforms
  - To Set the Sine Waveform
  - To Set the Square Waveform
  - To Set the Ramp Waveform
  - To Set the Pulse Waveform
  - To Set the Noise Waveform
  - To Set the Arbitrary Waveform
- To Set the Counter
- To Output the Modulated Waveform
- To Output the Sweep Waveform
- To Output the Burst Waveform
- To Set the System Function

# **To Set the Different Waveforms**

## To Set the Sine Waveform

#### 1. Set the Frequency/Period

Click  $\rightarrow$  dblclick  $\rightarrow$  dblclick  $\rightarrow$  parameter input area  $\rightarrow$  input the frequency value in digital calculator  $\rightarrow$  click  $\rightarrow$  to save.

Before setting parameters, the value shown in digital calculator is the default, or the last value. If the current value is effective for new waveform, it will be used

once more. When setting the period, please dblclick parameter input area on the right setting area of Parameter to set.

#### 2. Set the Amplitude

| Click         | $\stackrel{\text{Sine}}{\sim}$ | dbkclick                      | .mplitude<br>5.000,0∨pp |                 | parameter   | input are              | a → input  | the   |
|---------------|--------------------------------|-------------------------------|-------------------------|-----------------|-------------|------------------------|------------|-------|
| amplit        | ude in d                       | digital calcul                | ator $\rightarrow$ c    | lick or         | 📕 to sav    | e                      |            |       |
| To se         | et the                         | e high/low                    | level,                  | please          | dblclick    | High Level<br>2.500,0V |            | and   |
| -2.500,0\     | /                              | 📕 parame                      | eter input              | area on         | the right s | etting area            | of Parame  | eter. |
| To set needed | the an<br>d unit ii            | nplitude unit<br>n the drop-c | as Vpp<br>own mer       | or Vrms,<br>nu. | please clic | k View                 | and select | t the |

**NOTE:** With the change of Amplitude, High and Low Level are also changed; with the change of High and Low Level, Amplitude is also changed.

## 3. Set the Offset

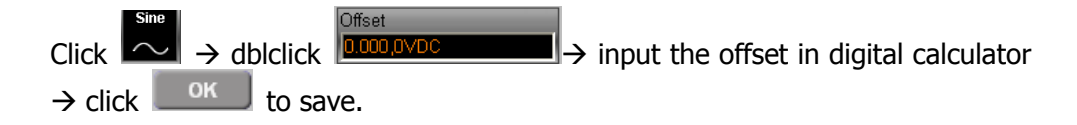

## To Set the Square Waveform

The square parameters include: frequency/period, amplitude/high level, offset/low level and square duty cycle. By setting these parameters, VG1000 can output different square waveforms.

## 1. Set the Square Duty Cycle

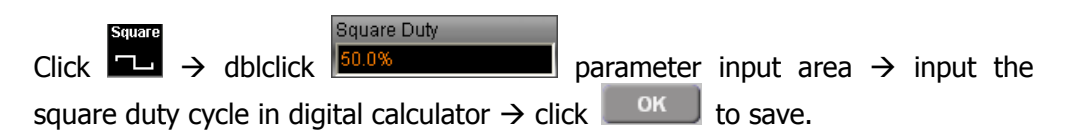

About the method of setting other parameters, we have already introduced in previous part. If necessary, please refer to "to set the sine waveform".

## To Set the Ramp Waveform

The ramp parameters include: frequency/period, amplitude/high level, offset/low level and symmetry. By setting these parameters, VG1000 can output different ramp waveforms.

## 1. Set the Symmetry

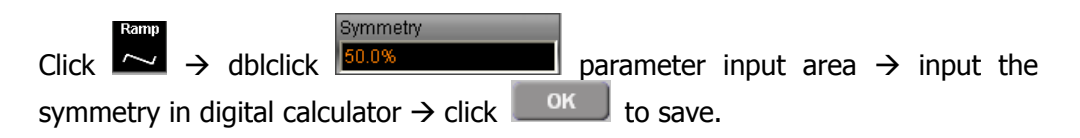

About the method of setting other parameters, we have already introduced in previous part. If necessary, please refer to "to set the sine waveform".

## To Set the Pulse Waveform

The pulse parameters include: frequency/period, amplitude/high level, offset/low level and width/pulse duty. By setting these parameters, VG1000 can output different pulse waveforms.

## 1. Set the Width

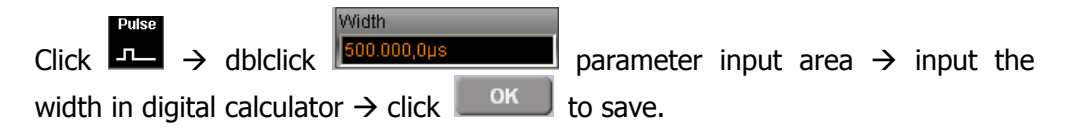

About the method of setting other parameters, we have already introduced in previous part. If necessary, please refer to "to set the sine waveform". **NOTE:** With the change of Width, Pulse Duty is also changed.

## To Set the Noise Waveform

The noise parameters include: amplitude/high level, offset/low level. By setting these parameters, VG1000 can output different noise waveforms.

About the method of setting other parameters, we have already introduced in previous part. If necessary, please refer to "to set the sine waveform".

## To Set the Arbitrary Waveform

The arbitrary waveforms include five system built-in waveforms. The arbitrary wave parameters include: frequency/period, amplitude/high level and offset/low level. By setting these parameters, VG1000 can output different arbitrary waveforms.

## 1. Select the System Built-In Waveforms

Click  $\rightarrow$  click  $\rightarrow$  click

| Waveform | Explanation                            |
|----------|----------------------------------------|
| ExpRise  | Exponential Rise Waveform.             |
| ExpFall  | Exponential Fall Waveform.             |
| NegRamp  | Negative Ramp waveform.                |
| Sinc     | Sinc Function Waveform, Sinc=Sin(x)/x. |
| Cardiac  | Cardiogram Waveform.                   |

| Table 2- 1 |  | The System Built-in Waveforms |
|------------|--|-------------------------------|
| 60 mm      |  | Explanation                   |

## 2. Select the waveform saved in volatile memory

Click  $\rightarrow$  click  $\xrightarrow{\text{Arb Wave}}$  drop-down arrow  $\rightarrow$  select Volatile.

## **To Set the Counter**

If you want to measure the frequency using VG1000, please click **Count**. Below the display area, you will see the counter measurement box, which shows the measured frequency, period, duty cycle and positive/negative width. The parameter area on the right side can be used to set the count parameters.

The measurement parameters of counter include: coupled mode, sensitivity, trigger level, HFR on/off. By setting the parameters, you can get the needed measurement value.

#### 1. Set the Auto Measurement Mode

Counter can be used to measure the amplitude between 200mVpp and 5Vpp and the frequency between 100mHz and 200MHz for a signal. when above conditions are reached, click **Auto** to set trigger level, sensitive, switch of HFR, VG1000 can set the corresponding parameters automatically.

#### 2. Set the Coupled Mode

Click **Count** to turn on the count, then click arrow and select AC or DC coupled mode.

#### 3. Set the Sensitivity

Click **Count** to turn on the count, then click **count** arrow and select High, Medium or Low.

TrigLevel

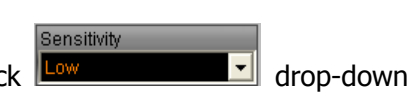

drop-down

Coup Mode

#### 4. Set the Trigger Level

The trigger level  $(-3V \sim +3V)$  is divided into 1000 parts, and every "0.1" denotes 6mV, that is the adjustment interval is 6 mV. For example: input "62.0", and the trigger level is:  $-3V + (62.0 / 0.1) \times 6 \text{ mV} = 0.72V$ .

Click  $\frown$  dblclick  $\frown$  parameter input area  $\rightarrow$  input the trigger level in digital calculator.

#### 5. Set the HFR On/Off

The high frequency restrain function is used to measure the low frequency signals, and filter the high-frequency components so as to improve the measurement accuracy.

Click **Count** to turn on the count, then click **Organization** drop-down arrow and select On/Off.
## To Output the Modulated Waveform

By using Mod, VG1000 can output the modulated waveforms. VG1000 can generate AM, FM, FSK or PM waveform. In different mod types, you can set the different parameters. In AM, you can set depth, frequency and modulating wave; in FM, you can set frequency deviation, frequency and modulating wave; in FSK, you can set hop frequency and FSK rate; in PM, you can set phase deviation, frequency and modulating wave.

The followings are the detailed introduction of the different parameters according to mod type.

### 1. The Amplitude Modulation (AM)

The modulated waveform is composed of the carrier and modulating wave. In AM, the amplitude of the carrier varies with the instantaneous voltage of the modulating wave.

Click  $\longrightarrow$  click  $\xrightarrow{Mod Type}$  drop-down arrow and select AM  $\rightarrow$ 

the right parameter area shows the AM parameters.

| Parameter | Setting                                                        | Explanation                                                              |
|-----------|----------------------------------------------------------------|--------------------------------------------------------------------------|
| Mod Type  | AM                                                             | Amplitude modulation.                                                    |
| AM Depth  |                                                                | Set the amplitude range.                                                 |
| AM Freq   |                                                                | Set the frequency of the modulating wave, the range: $2mHz \sim 20kHz$ . |
| AM Shape  | Sine<br>Square<br>Triangle<br>UpRamp<br>DnRamp<br>Noise<br>Arb | Select the type of modulating wave.                                      |

 Table 2- 2
 Explanations of the AM Parameters

#### Term Explanation

#### **Modulation Depth**

Set the amplitude range (also called "percentage modulation"). Modulation depth varies from 0% to 120%.

- When 0% modulating, the output amplitude is the half of the selected values.
- When 100% modulating, the output amplitude is the same with the selected values.

### 2. The Frequency Modulation (FM)

The modulated waveform is composed of the carrier and modulating wave. In FM, the frequency of the carrier varies with the instantaneous voltage of the modulating wave.

Click  $\rightarrow$  click  $\rightarrow$  drop-down arrow and select FM  $\rightarrow$  the right parameter area shows the FM parameters.

| Parameter | Setting                                                        | Explanation                                                                                        |
|-----------|----------------------------------------------------------------|----------------------------------------------------------------------------------------------------|
| Mod Type  | FM                                                             | Frequency modulation.                                                                              |
| Freq Dev  |                                                                | Set the frequency deviation between the modulating waveform and the carrier, the range: 1µHz~1kHz. |
| FM Freq   |                                                                | Set the frequency of the modulating waveform.                                                      |
| FM Shape  | Sine<br>Square<br>Triangle<br>UpRamp<br>DnRamp<br>Noise<br>Arb | Select the type of modulating wave.                                                                |

Table 2- 3Explanations of the FM Parameters

#### **Term Explanation**

#### **Frequency Deviation**

- The deviation should be equal to or less than the frequency of the carrier.
- The sum of the deviation and the carrier frequency should be equal to or less than maximum frequency of the selected function plus 100 kHz.

## 3. The Frequency Shift Key Modulation (FSK)

The FSK modulation is used to switch output frequency between two preselected frequencies (the Carrier Frequency and the Hop Frequency).The ratio of switching between these two frequencies is called the FSK rate.

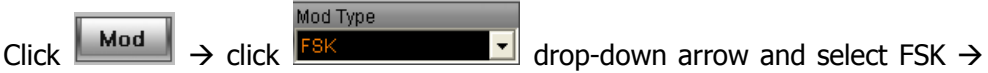

the right parameter area shows the FSK parameters.

| Parameter | Setting | Explanation                                         |  |
|-----------|---------|-----------------------------------------------------|--|
| Mod Type  | FSK     | Frequency shift key modulation.                     |  |
| Нор       |         | Set the range of hop frequency, the range:          |  |
| Frequency |         | 1µHz~5MHz.                                          |  |
|           |         | Set the alternated frequency between Carrier        |  |
| FSK Rate  |         | frequency and Hop frequency for an output           |  |
|           |         | frequency. The frequency range: $2mHz \sim 50kHz$ . |  |

Table 2-4 Explanations of the FSK Parameters

### 4. The Phase Modulation (PM)

The modulated waveform is composed of the carrier and modulating wave. In PM, the phase of the carrier varies with the instantaneous voltage of the modulating waveform.

Click  $\rightarrow$  click  $\rightarrow$  drop-down arrow and select PM  $\rightarrow$  the right parameter area shows PM parameters.

| Parameter | Setting                                                        | Explanation                                                                                                    |
|-----------|----------------------------------------------------------------|----------------------------------------------------------------------------------------------------|
| Mod Type  | PM                                                             | Phase modulation.                                                                                                    |
| Phase Dev |                                                                | Set the phase deviation between the modulating waveform and the carrier, ranging from $0^{\circ}$ to $360^{\circ}$ . |
| PM Freq   |                                                                | Set the frequency of the modulating wave. The range: $2mHz \sim 20kHz$ .                                             |
| FM Shape  | Sine<br>Square<br>Triangle<br>UpRamp<br>DnRamp<br>Noise<br>Arb | Select the type of modulating wave.                                                                                  |

 Table 2- 5 Explanations of the PM Parameters

## To Output the Sweep Waveform

In frequency sweep mode, VG1000 generates the vara signals from the start frequency to the stop frequency within specified sweep time. Sweeping waveform can be generated by sine, square, ramp or arbitrary waveforms (pulse, noise and DC are not allowed).

Click Sweep, the sweep parameters will be shown on the right parameter area and you can set the parameters according to your needs.

| Parameter   | Setting  | Explanation                                       |  |
|-------------|----------|---------------------------------------------------|--|
| Sweep Type  | Linear   | Set the output frequency with linear change.      |  |
|             | Log      | Set the output frequency with logarithmic change. |  |
| Start Freq  |          | Set the start frequency.                          |  |
| Center Freq |          | Set the center frequency.                         |  |
| Stop Freq   |          | Set the stop frequency.                           |  |
| Freq Span   |          | Set the frequency span.                           |  |
| Sweep Time  |          | Set the sweep time between the start              |  |
|             |          | frequency and the stop frequency.                 |  |
| Trig Source | Internal | Internal: select internal source.                 |  |
|             |          | Manual: start to sweep by clicking                |  |
|             | Manual   | Trigger                                           |  |

Table 2-6 Explanations of the Sweep Parameters

#### 1. Set the Sweep Frequency

Use Start Freq and Stop Freq or Center Freq and Span Freq to set the range of the frequency.

- To sweep upward, set the start frequency lower than the stop frequency, or set the positive frequency span.
- To sweep downward, set the start frequency higher than the stop frequency, or set the negative frequency span.

### 2. Set the Sweep Time

Click Sweep  $\rightarrow$  dblclick 1.000,0 parameter input area  $\rightarrow$  input the sweep time in digital calculator  $\rightarrow$  click 0 to save.

# To Output the Burst Waveform

By this function, VG1000 can generate bursts of different kinds waveforms and make waveforms keep on cycling (N-Cycles burst) according to specified times. All waveforms function could be used except Noise and DC.

Click **Burst**, the burst parameters are shown on the right parameter area, you can set the burst waveform according to your need. See Table 2-7.

| Parameter   | Setting                        | Explanation                        |  |
|-------------|--------------------------------|------------------------------------|--|
| Cua Mada    | Finite                         | Set finite burst cycle.            |  |
| Cyc Mode    | Infinite                       | Set infinite burst cycle.          |  |
| Cyc Number  |                                | Set the cycle number.              |  |
| Burst Phase |                                | Set the initial phase of a burst.  |  |
| Delay       | Set the delay time of a burst. |                                    |  |
| Trig Period | Set the period of a burst.     |                                    |  |
| Trig Source | Internal                       | Internal: select internal source.  |  |
|             | Manual                         | Manual: start to sweep by clicking |  |

 Table 2-7
 Explanations of the Burst Parameter

N-Cycle contains the specific number of waveform cycles, and every burst is activated by a trigger event.

### 1. The Cycle Number

Set the number of waveform cycle in an N-Cycle (1 to 50,000 or Infinite). If you select Infinite, then a continuous waveform will be generated which will

not stop until a trigger event happens (Click Trigger to stop).

- If necessary, the burst period will be increased to adapt to the specific number of cycles.0
- For an infinite-cycle burst, it is necessary to active by manual trigger.

## 2. The Burst Phase

Define the start and the stop point of burst for a waveform. The phase varies from  $-360^{\circ}$  to  $+360^{\circ}$ , and the default is  $0^{\circ}$ . For an arbitrary waveform,  $0^{\circ}$  is the phase of the first waveform point.

### 3. The Burst Period

Set the time span between an N-Cycle burst to the next. If necessary, the period will be increased to allow the specific number of cycles in a burst. Burst Period > Period X Cycle Number in a Burst

### 4. The Delay

Set the delay time from outputting trigger to starting a N-Cycle burst. As one of the parameters of the specific burst period, Minimum delay should always be greater than 0s.

# To Set the System Function

## 1. Set the Syc Output

VG1000 provides the sync output through the [Sync] connector on the Front Panel. All the standard output functions (except DC and Noise) have a corresponding synchronous signal. For some sync applications, it can be prohibited if users do not want to use them.

- In the default setting, the sync signal output is off, and the output voltage of the [Sync] connector is low level.
- In the waveform inverse mode, its sync waveform does not inverse.
- If the frequency of standard output function (except DC and Noise) is higher than 2MHz, the sync output will be turned off automatically.
- For sine, square, ramp and pulse signal, the sync signal is a square with 50% duty cycle. When the output is positive, the sync signal is TTL high level compared with 0 V voltage or DC offset; when the output is negative, the sync signal is TTL low level compared with 0 V voltage or DC offset.
- For an arbitrary waveform, the sync signal is a square with 50% duty cycle. When the first waveform point is generated, the sync signal voltage is TTL high level.
- For AM, FM and PM, the sync signal reference is the modulating signal (not the carrier signal). The sync signal is a square with 50% duty cycle. In the first half modulation period, the sync signal voltage is TTL high level.
- For FSK, the sync signal reference is the hop frequency, and the sync signal is a square with 50% duty cycle. For the hop frequency, at the hopping point, the sync signal voltage is TTL high level.
- For burst, when the burst starts, the sync signal is high level. At the specific point, when the cycle number ends, the sync signal turns low level (If the waveform has a relative starting phase, then intersections may occur). For an infinite burst, the sync signal is the same with the sync signal of the continuous signal.

#### 2. Set the Output

Click **Utility**  $\rightarrow$  select Configuration  $\rightarrow$  select the output option, and set the output in the dialog box. See Table 2- 8.

| Parameter       | Setting | Explanation                        |
|-----------------|---------|------------------------------------|
| Output          | Load    | Set output resistance.             |
| Resistance      | High-Z  | Set output connector as High Z.    |
| Phase           | Normal  | Normal waveform output.            |
|                 | Inverse | Inverse waveform output.           |
| Phase<br>Offset | No      | The output waveform has no offset. |
|                 | Yes     | The output waveform has offset.    |

 Table 2-8
 Explanations of the Output Parameter

- Set the Output Resistance
   For the [Output] connector on the front panel, the Generator has a built-in
   50 Ω series output impedance. If the actual load doesn't match the
   specified one, the amplitude and voltage offset displayed are incorrect. This
   function is used to match the displayed voltage with the expected one.
- The Inverse Waveform No offset voltage will be changed while the waveform is inversed.
- The Phase Offset Set the unit of phase offset as degree.

#### 3. Set the LAN

Click **Utility**  $\rightarrow$  select Configuration  $\rightarrow$  select the LAN option to set the output in the dialog box. See Table 2-9.

| Parameter | Setting     | Explanation              |  |
|-----------|-------------|--------------------------|--|
|           | Host Name   | Set the DNS host name.   |  |
| DNS       | Domain Name | Set the DNS domain name. |  |
|           | Server      | Set the DNS server.      |  |
| IP        | DHCP ON/OFF | Set the DHCP on/off.     |  |
|           | IP Address  | Set the IP address.      |  |
|           | IP Mask     | Set the IP mask.         |  |
|           | Gateway     | Set the gateway.         |  |

 Table 2-9
 Explanations of the LAN Parameter

### 4. The Initial Setting

Click **Utility**  $\rightarrow$  select Initialization  $\rightarrow$  select Default or Last to set the initial setting of the software system as the default or the last.

#### 5. Set the View

Click **View**  $\rightarrow$  select Language or Decimal or Separator, and respectively set the system language (Chinese or English); decimal (comma or point); separator (on, off or space).

### 6. Resume the Factory Settings (the Default)

Click  $\bigcirc$  click  $\bigcirc$  default  $\rightarrow$  click  $\bigcirc$  default, and return the current settings to default.

| Defa | ult                    | / *                      |
|------|------------------------|--------------------------|
|      | Are all settin<br>defa | gs restored to<br>aults? |
|      | ок                     | Cancel                   |
|      |                        | 2.1                      |

Figure 2- 1 Set the Default

The factory settings are shown as in Table 2- 10.

| Table 2- 10 The Factory Settings |                 |  |
|----------------------------------|-----------------|--|
| Output                           | Default         |  |
| Function                         | Sine Wave       |  |
| Frequency                        | 1kHz            |  |
| Amplitude/Offset                 | 5.0 Vpp /0.0VDC |  |
| Unit                             | Vpp             |  |
| Resistance                       | High Z          |  |
| Auto Adjustment                  | On              |  |

| Table 2- 10 | <b>The Factor</b> | y Settings |
|-------------|-------------------|------------|
|-------------|-------------------|------------|

| Modulation        | Default         |
|-------------------|-----------------|
| Carrier           | 1kHz Sine Wave  |
| Modulating Wave   | 100Hz Sine Wave |
| AM Depth          | 100%            |
| FM Deviation      | 100Hz           |
| FSK Hop Frequency | 10Hz            |
| FSK Frequency     | 100Hz           |
| Modulation State  | Off             |

| Sweep                | Default    |  |  |
|----------------------|------------|--|--|
| Start/Stop Frequency | 100Hz/1kHz |  |  |
| Time                 | 1s         |  |  |
| Mode                 | Linear     |  |  |
| State                | Off        |  |  |

| Burst         | Default |  |
|---------------|---------|--|
| Frequency     | 1kHz    |  |
| Count         | 1Cycle  |  |
| Period        | 10ms    |  |
| Initial Phase | 0°      |  |
| State         | Off     |  |

| Count       | Default |  |  |
|-------------|---------|--|--|
| Coupling    | AC      |  |  |
| Sensitivity | High    |  |  |
| Trig Lev    | 71.0    |  |  |
| HFR Off     | Off     |  |  |

# **Chapter 3 Examples**

To help users learn how to use VG1000 function/arbitrary waveform generator more efficiently, here we will give some examples in detail. All the examples given below use the default setting of the equipment.

This chapter covers the following topics:

- Example 1: To Generate a Sine Wave
- Example 2: To Generate a Square Wave
- Example 3: To Generate a Ramp Wave
- Example 4: To Generate a Pulse Wave
- Example 5: To Generate a Noise Wave
- Example 6: To Generate an Arbitrary Wave
- Example 7: To Generate an AM Wave
- Example 8: To Generate an FSK Wave
- Example 9: To Generate a Linear Sweep
- Example 10: To Generate a Burst
- Example 11: To Measure the Frequency

## **Example 1: To Generate a Sine Waveform**

How to generate a sine waveform with 20 kHz frequency, 2.5 mVpp amplitude and 0 VDC offset.

#### The operation steps:

#### **1.** Set the Frequency

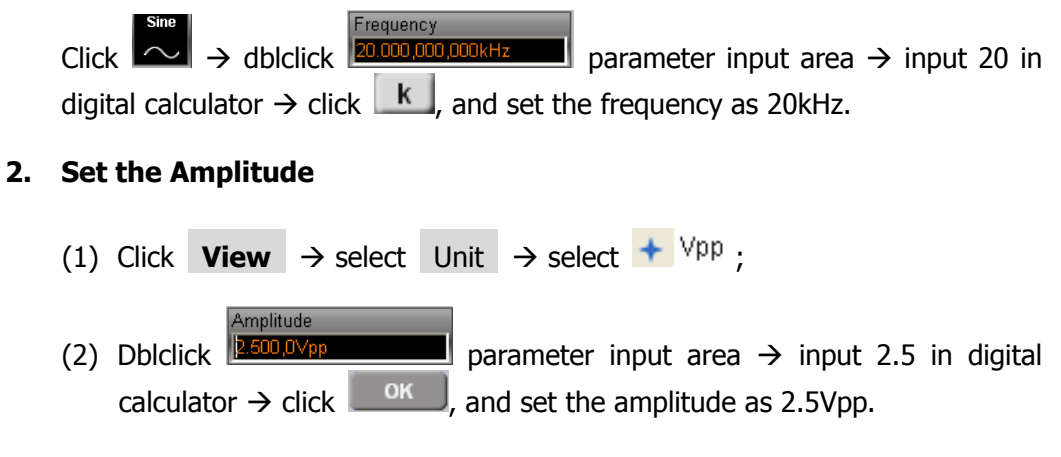

#### 3. Set the Offset

Dblclick  $\bigcirc$  parameter input area  $\rightarrow$  input 0 in digital calculator  $\rightarrow$  click  $\bigcirc$  and set the offset as 0VDC.

#### 4. Output the Sine Waveform

After the frequency, amplitude and offset were set, click **Output**, the Generator would output the sine waveform as you specified. See Figure 3- 1.

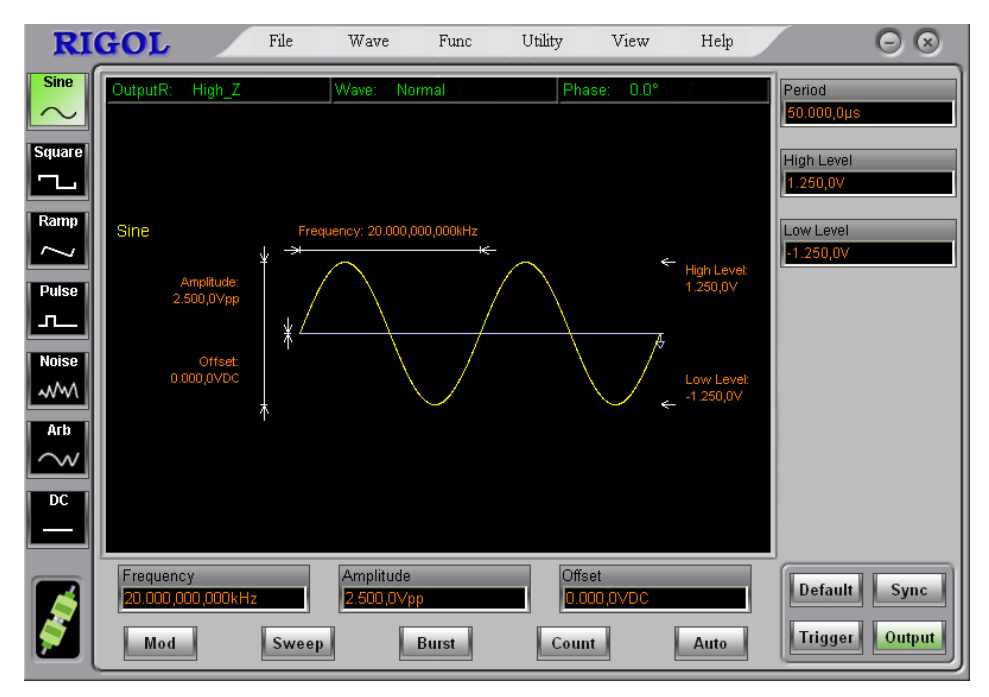

Figure 3- 1 The Sine Waveform

## **Example 2: To Generate a Square Waveform**

How to generate a square waveform with 1MHz frequency, 2.0 Vpp amplitude, 10m VDC offset and 30% duty cycle.

#### The operation steps:

#### **1. Set the Frequency**

Click → dblclick requency parameter input area → input 1 in digital calculator → click M, and set the frequency as 1MHz.
2. Set the Amplitude

Click View → select Unit → select ↓ Vpp ;
Dblclick 2000,0Vpp

(2) Dblclick 2000,0Vpp
parameter input area → input 2 in digital calculator → click OK, and set the amplitude as 2Vpp.

#### 3. Set the Offset

Dblclick Dblclick parameter input area  $\rightarrow$  input 10 in digital calculator  $\rightarrow$  click m, and set the offset as 10mVDC.

### 4. Set the Duty Cycle

Dblclick Square Duty **30.0%** parameter input area  $\rightarrow$  input 30 in digital calculator  $\rightarrow$  click  $\frown$ , and set the duty cycle as 30%.

#### 5. Output the Square Waveform

After the frequency, amplitude, offset and duty cycle were set, click Output, the Generator would output the square waveform as you specified. See Figure 3- 2.

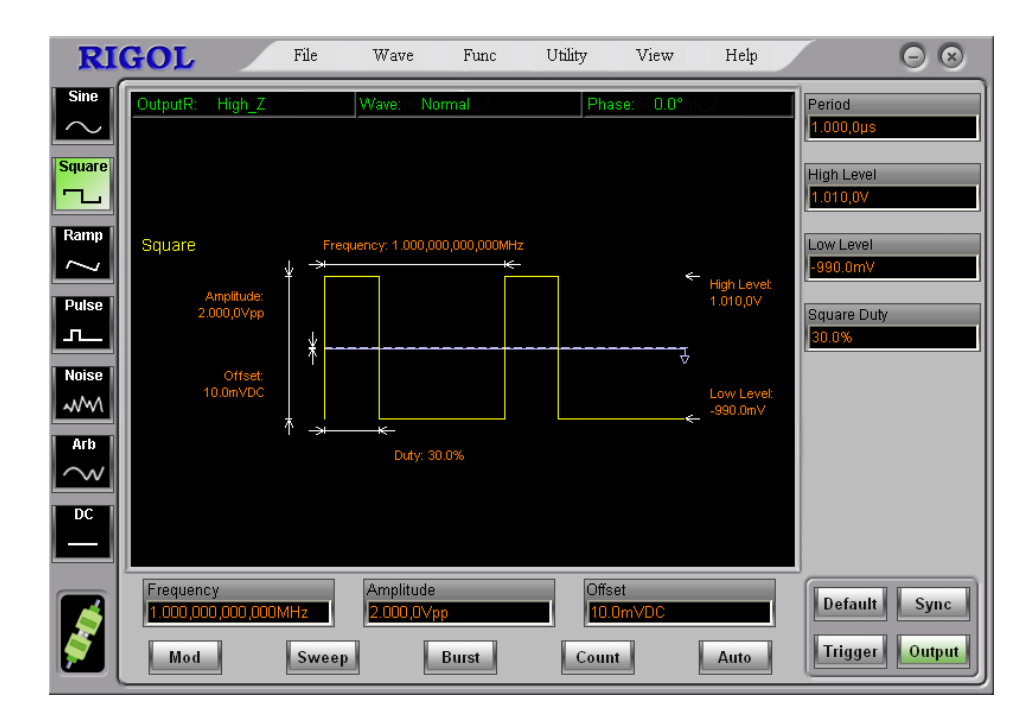

Figure 3- 2 The Square Waveform

## **Example 3: To Generate a Ramp Waveform**

How to generate a ramp waveform with 10ms period, 100mVpp amplitude, 20mVDC offset and 80% symmetry.

#### The operation steps:

#### 1. Set the Period

Click → dblclick Period
Click → dblclick M, and set the period as 1ms.
2. Set the Amplitude
(1) Click View → select Unit → select ↓ Vpp ;
(2) Dblclick M, and set the amplitude as 100mVpp.

#### 3. Set the Offset

Dblclick Dblclick parameter input area  $\rightarrow$  input 20 in digital calculator  $\rightarrow$  click m, and set the offset as 20mVDC.

### 4. Set the Symmetry

Dblclick parameter input area  $\rightarrow$  input 80 in digital calculator  $\rightarrow$  click  $\circ\kappa$ , and set the symmetry as 80%.

#### 5. Output the Ramp Waveform

After the period, amplitude, offset and symmetry were set, click Output, the Generator would output the ramp waveform as you specified. See Figure 3-3.

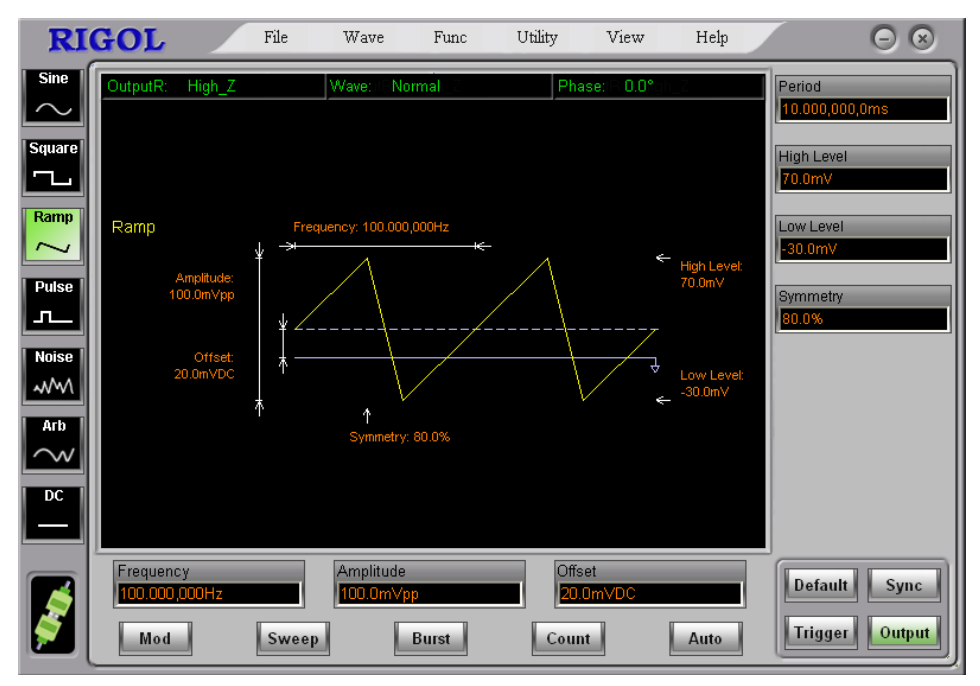

Figure 3- 3 The Ramp Waveform

## **Example 4: To Generate a Pulse Waveform**

How to generate a pulse waveform with 5kHz frequency, 50mVpp amplitude, 5 mVDC offset and 20 $\mu s$  pulse width.

#### The operation steps:

#### 1. Set the Frequency

|    | Click $\xrightarrow{\text{Pulse}} \rightarrow \text{dblclick} \xrightarrow{\text{Frequency}}$ parameter input area $\rightarrow$ input 5 in digital calculator $\rightarrow$ click $\boxed{\text{k}}$ , and set the frequency as 5kHz. |
|----|----------------------------------------------------------------------------------------------------|
| 2. | Set the Amplitude                                                                                                    |
|    | (1) Click <b>View</b> $\rightarrow$ select Unit $\rightarrow$ select $\checkmark$ Vpp;                                                                                                    |
|    | (2) Dblclick $\overbrace{\text{50.0mVpp}}^{\text{Amplitude}}$ parameter input area $\rightarrow$ input 50 in digital calculator $\rightarrow$ click $\boxed{\mathbf{m}}$ , and set the amplitude as 50mVpp.                            |
| 3. | Set the Offset                                                                                                    |

Dblclick **5.0mvDC** parameter input area  $\rightarrow$  input 5 in digital calculator  $\rightarrow$  click **m**, and set the offset as 5mVDC.

### 4. Set the Width (Duty Cycle)

Offset

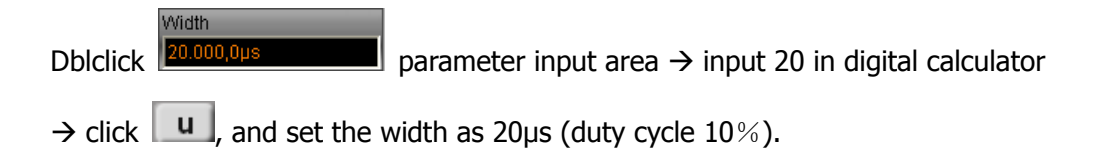

### 5. Output the Pulse Waveform

After the frequency, amplitude, offset and width were set, click Generator would output the pulse waveform as you specified. See Figure 3- 4.

| RI                                                      | GOL                       |                                                        | File                                          | Wave                        | Func          | Utility                | View                                | Help                                           | $\bigcirc \otimes$                                                                                                  |
|---------------------------------------------------------|---------------------------|--------------------------------------------------------|-----------------------------------------------|-----------------------------|---------------|------------------------|-------------------------------------|------------------------------------------------|----------------------------------------------------------------------------------------------------|
| Sime Sime Sime Square Ramp Z Pulse C Noise Arb C DC L L | OutputR:<br>Pulse         | High_Z<br>Amplitude:<br>50.0mVpp<br>Offset:<br>5.0mVDC | Freq<br>+ + + + + + + + + + + + + + + + + + + | Wave: No<br>uency: 5.000,00 | 00,000kHz<br> | Pha                    | se: 0.0°<br><<br><br>-<br><br>-<br> | High Level:<br>30.0mV<br>Low Level:<br>-20.0mV | Period<br>200.000,0µs<br>High Level<br>30.0mV<br>Low Level<br>-20.0mV<br>Pulse Duty<br>10.0%<br>Width<br>20.000,0µs |
| 8                                                       | Frequer<br>5.000,0<br>Mod | ncy<br>100,000kHz                                      | Sweep                                         | Amplitude<br>50.0mVpp       | Burst         | Offse<br>5.0r<br>Count | et<br>nVDC                          | Auto                                           | Default Sync<br>Trigger Output                                                                                      |

Figure 3- 4 The Pulse Wave

## **Example 5: To Generate a Noise Waveform**

How to generate a noise waveform with 30mVpp amplitude and 10mVDC offset.

### The operation steps:

#### 1. Set the Amplitude

- (1) Click **View**  $\rightarrow$  select Unit  $\rightarrow$  select  $\stackrel{\forall pp}{\bullet}$ ;
- (2) Dblclick  $\xrightarrow{\text{Amplitude}}$  parameter input area  $\rightarrow$  input 30 in digital calculator  $\rightarrow$  click  $\boxed{\mathbf{m}}$ , and set the amplitude as 30mVpp.

### 2. Set the Offset

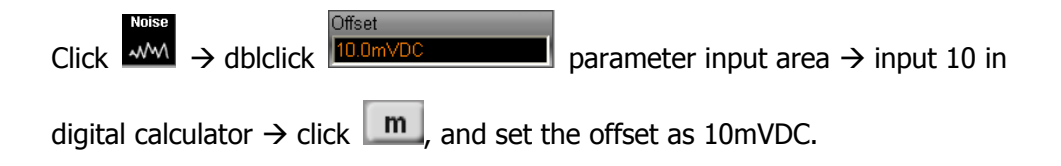

### 3. Output the Noise Waveform

After the amplitude and offset are set, click Output, the Generator would output the noise waveform as you specified. See Figure 3-5.

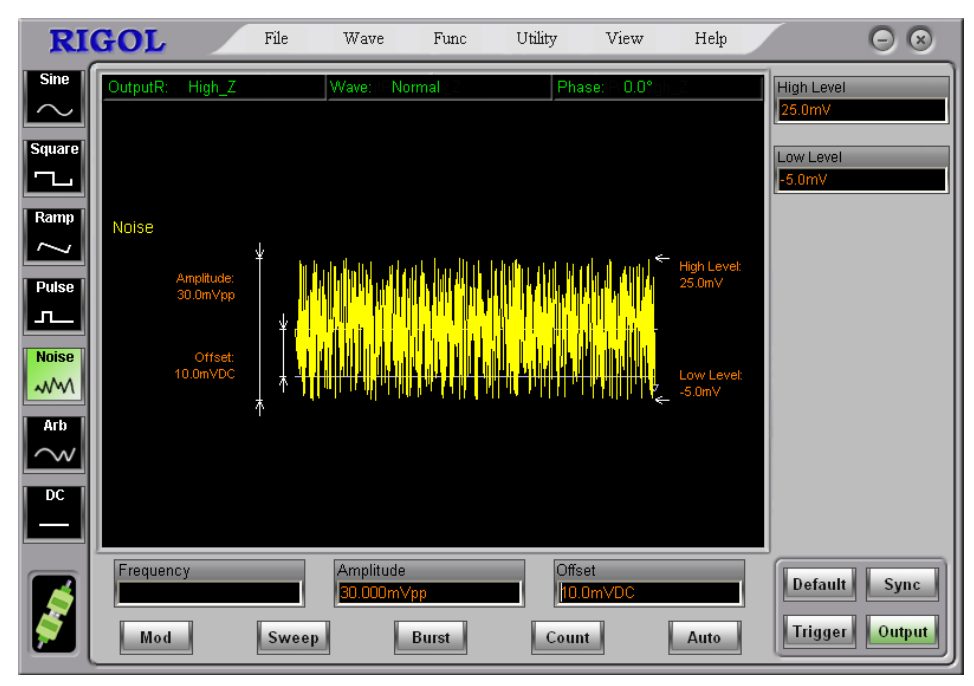

Figure 3- 5 The Noise Waveform

## **Example 6: To Generate an Arbitrary Waveform**

How to generate an arbitrary waveform (Sinc) with 2MHz frequency, 5Vrms amplitude and 0 VDC offset.

#### The operation steps:

#### 1. Select the System Built-in Waveform

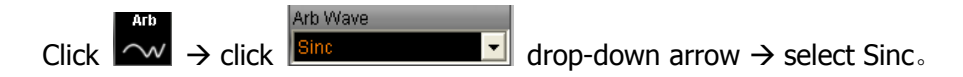

#### 2. Set the Frequency

Dblclick  $P_{2,000,000,000,000,000,000}$  parameter input area  $\rightarrow$  input 2 in digital calculator  $\rightarrow$  click M, and set the frequency as 2MHz.

#### 3. Set the Amplitude

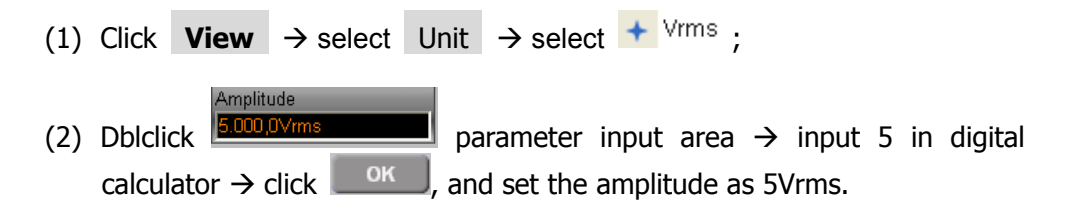

4. Set the Offset

Dblclick  $\bigcirc$  parameter input area  $\rightarrow$  input 0 in digital calculator  $\rightarrow$  click  $\bigcirc$  , and set the offset as 0VDC.

#### 5. Output the Arbitrary Waveform

After the waveform, frequency, amplitude and offset were set, click Generator would output the arbitrary waveform as you specified. See Figure 3- 6.

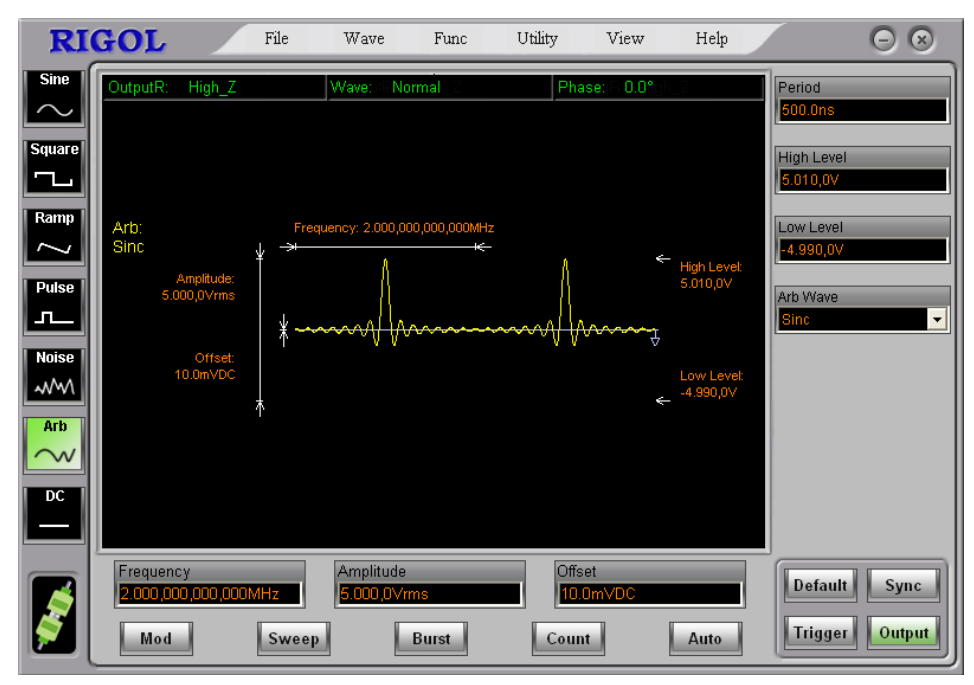

Figure 3- 6 The Sinc Waveform

## **Example 7: To Generate an AM Waveform**

How to generate an AM waveform with depth of 70%. The Carrier is a sine wave with 2.5 kHz frequency, and the modulating Wave is a sine wave with 150 Hz frequency.

#### The operation steps:

#### 1. Select the Carrier Function

Click , and set the carrier function as sine.

#### 2. Set the Frequency, the Amplitude and the Offset of the Carrier

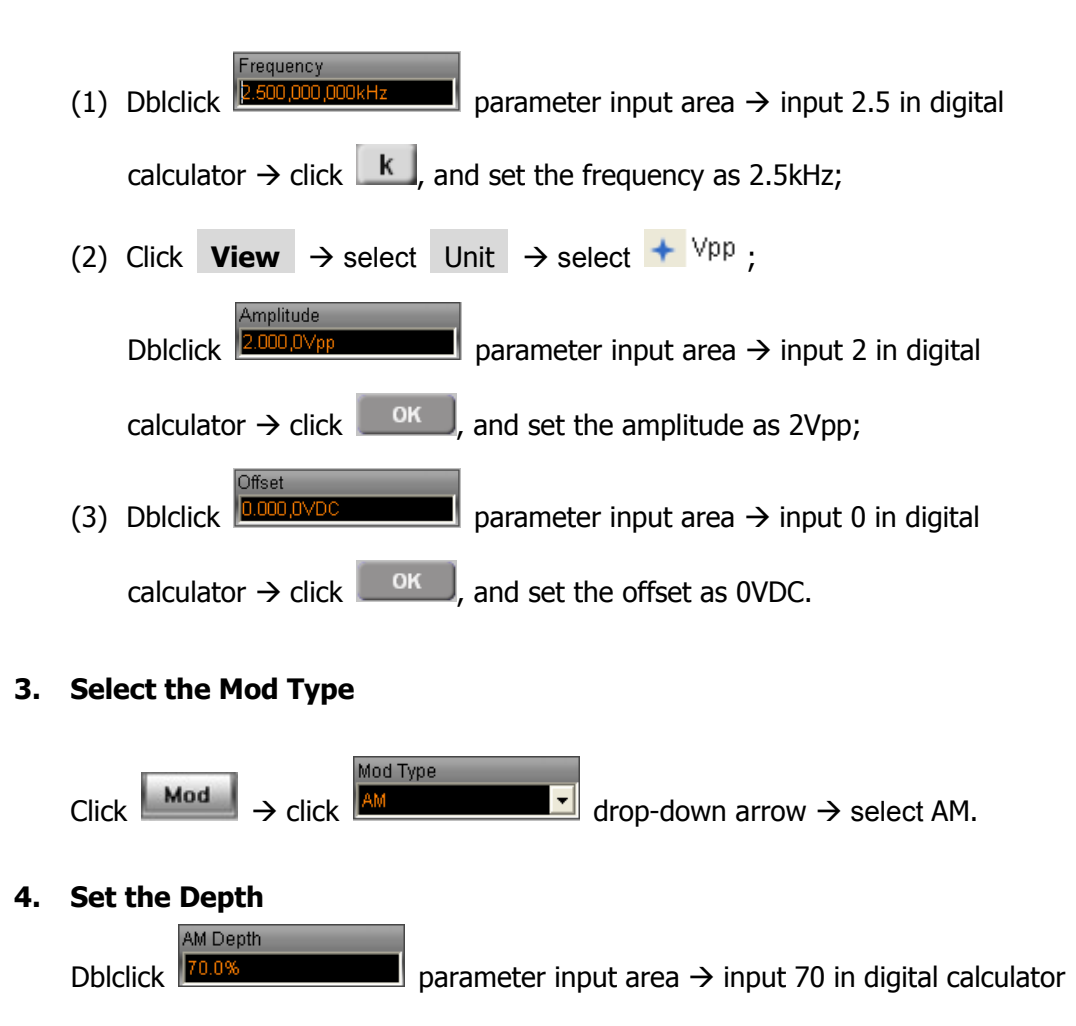

 $\rightarrow$  click  $\bigcirc$ , and set the depth as 70%.

### 5. Set the AM Frequency

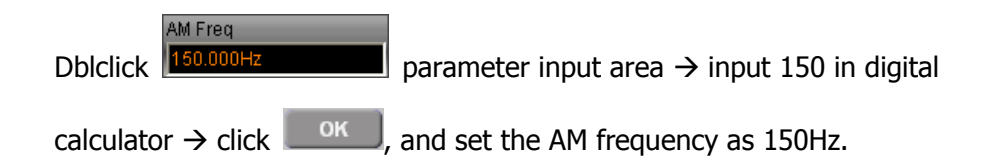

### 6. Set the AM Shape

Click Sine drop-down arrow  $\rightarrow$  select Sine, and select sine as the modulating wave.

### 7. Output the AM Waveform

Click Output, the AM wave will be generated. See Figure 3-7.

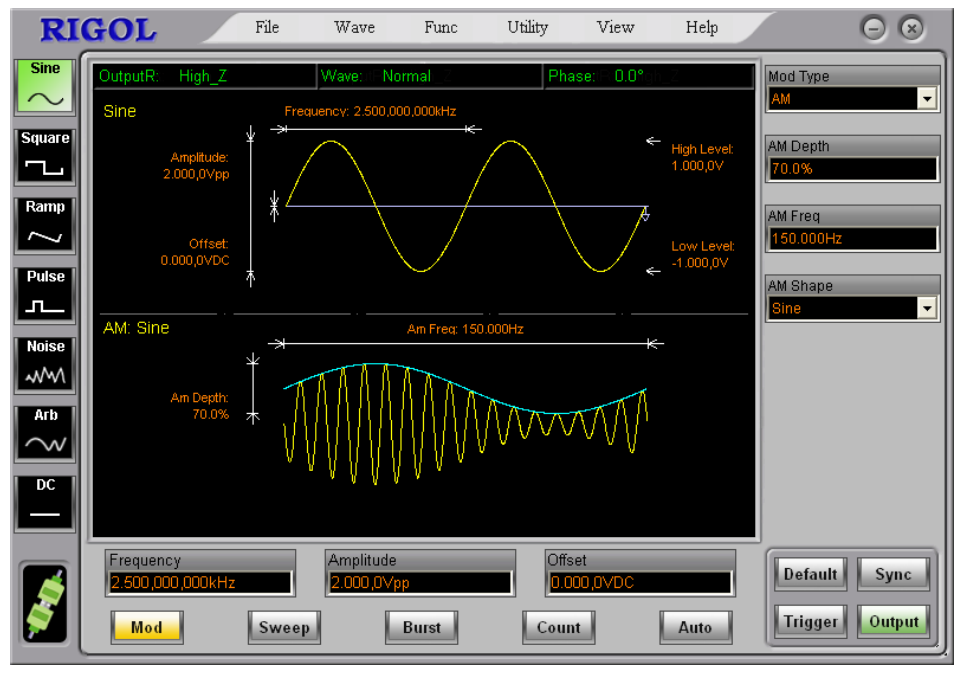

Figure 3- 7 The AM Waveform

## **Example 8: To Generate an FSK Waveform**

How to generate an FSK waveform with FSK rate of 200Hz, The Carrier is a sine wave with 10 kHz frequency, and the hop frequency is 800 Hz.

#### The operation steps:

### 1. Select the Carrier Function

Click , and set the carrier function as sine.

#### 2. Set the Frequency, Amplitude and Offset of the Carrier

| (1) Dblclick Frequency parameter input area $\rightarrow$ input 10 in digital                                                                      |
|----------------------------------------------------------------------------------------------------|
| calculator $\rightarrow$ click $[k]$ , and set the frequency as 10kHz;                                                                             |
| (2) click <b>View</b> $\rightarrow$ select Unit $\rightarrow$ select $\checkmark$ $\forall pp$ ;                                                   |
| Dblclick $2.000,0$ pp parameter input area $\rightarrow$ input 2 in digital calculator $\rightarrow$ click $0$ cm , and set the amplitude as 2Vpp; |
| (3) Dblclick $\bigcirc$ (3) Dblclick $\bigcirc$ (3) parameter input area $\rightarrow$ input 0 in digital                                          |
| calculator $\rightarrow$ click $\frown$ , and set the offset as 0VDC.                                                                              |
| Colored the Med Town                                                                                                    |

3. Select the Mod Type

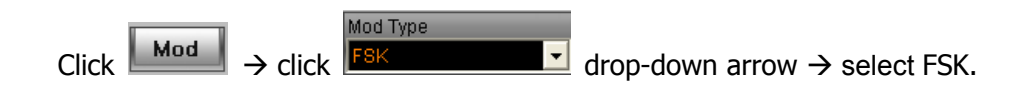

#### 4. Set the FSK Rate

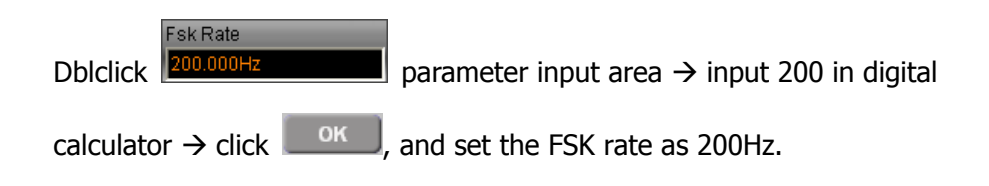

### 5. Set the Hop Frequency

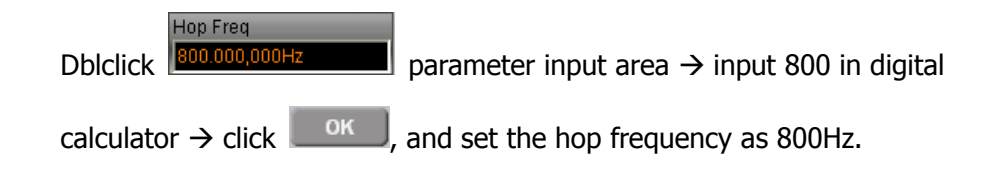

## 6. Output the FSK Waveform

Click Output, the FSK wave will be generated. See Figure 3-8.

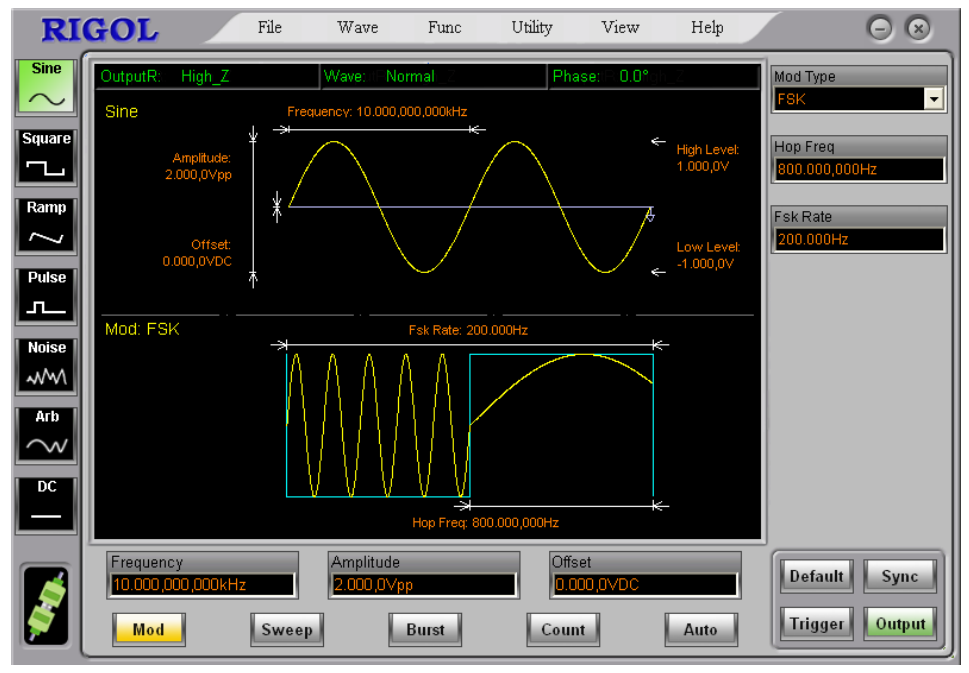

Figure 3- 8 The FSK Waveform

## **Example 9: To Generate a Linear Sweep**

How to generate a sine sweep waveform whose frequency starts from 100Hz to 10kHz. Use the internal trigger mode, linear sweep, and the sweep time is 1s.

#### The operation steps:

#### 1. Select the Sweep Function

Click , and set the sweep function as sine.

#### 2. Set the Frequency, the Amplitude and the Offset of the Sweep Function

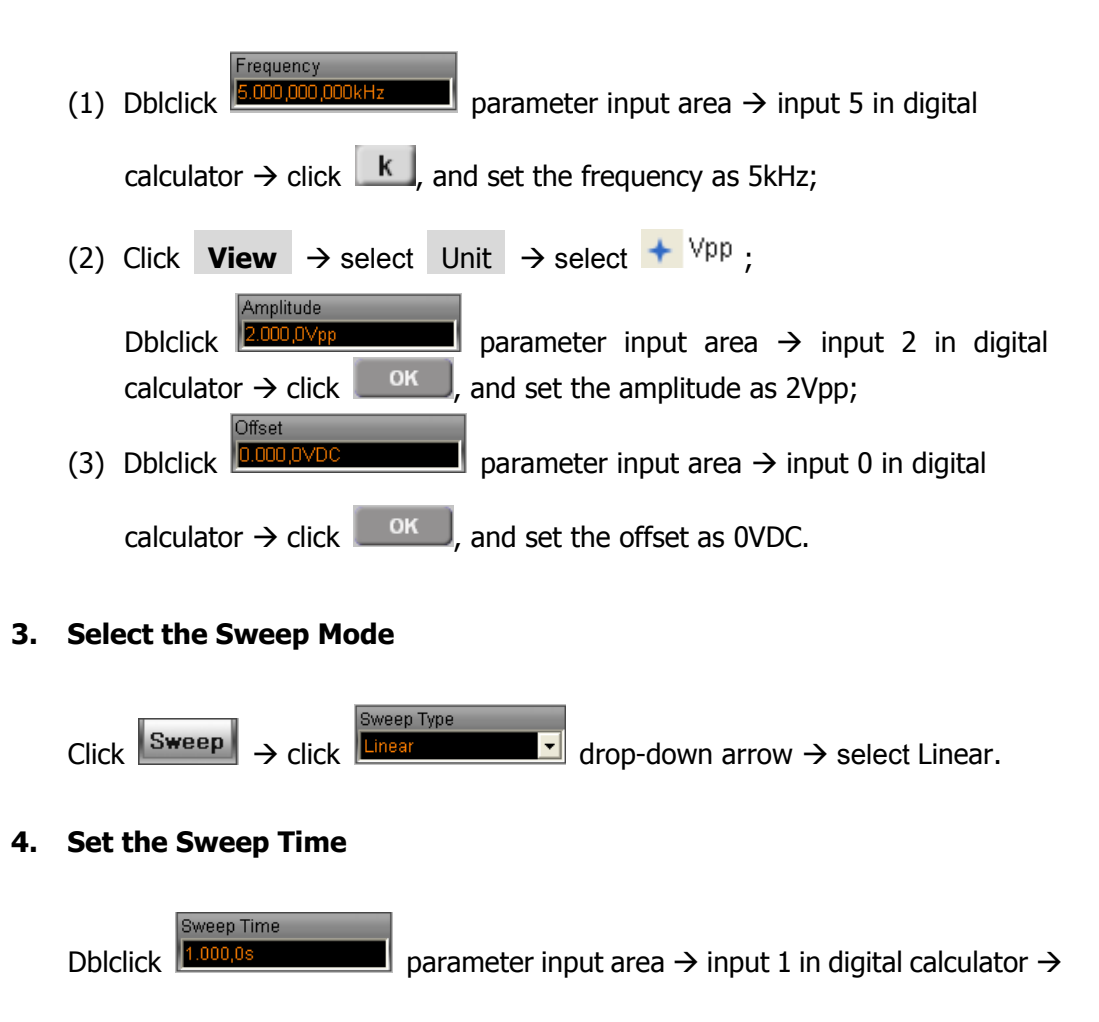

click click, and set the sweep time as 1s.

## 5. Set the Start Frequency

Dblclick  $\xrightarrow{\text{Start Freq}}$  parameter input area  $\rightarrow$  input 100 in digital calculator

 $\rightarrow$  click  $\square$ , and set the start frequency as 100Hz.

## 6. Set the Stop Frequency

Dblclick  $\xrightarrow{\text{Stop Freq}}$  parameter input area  $\rightarrow$  input 10 in digital calculator  $\rightarrow$  click k, and set the stop frequency as 10kHz.

## 7. Output the Sweep Waveform

Click **Output**, the linear sweep waveform from 100 Hz to 10kHz will be generated. See Figure 3- 9.

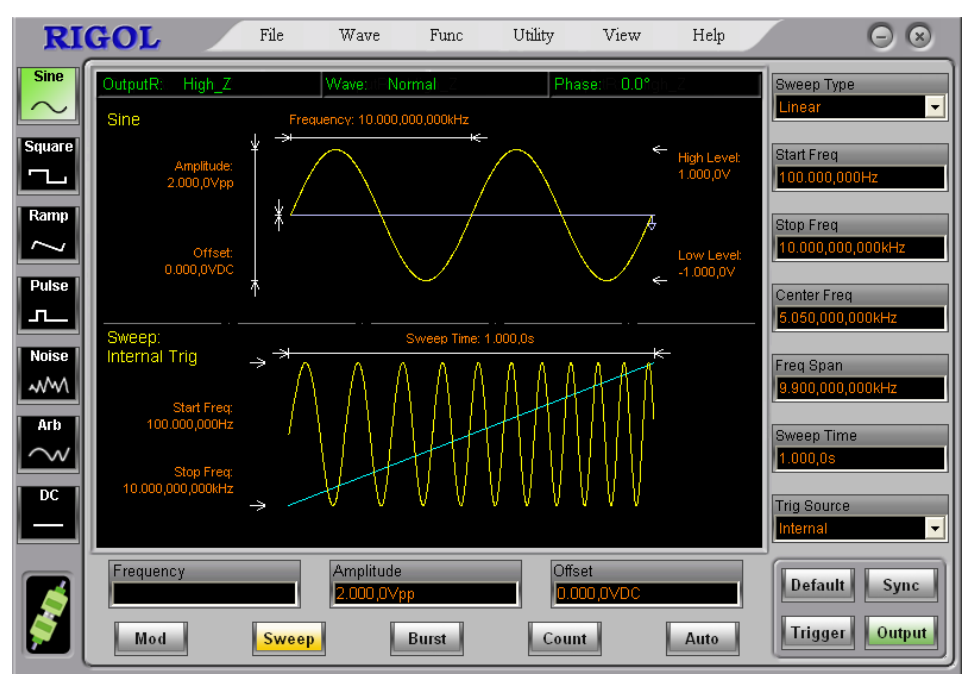

Figure 3- 9 The Linear Sweep Waveform

### Instructions

If necessary, you can set the frequency Limits by setting the Center frequency and the frequency range. These parameters are similar to the start and stop frequency, which will provide more flexibility for you. To generate the same waveform, set the center frequency as 5.050 kHz and the frequency range as 9.900 kHz.

## Example 10: To Generate a Burst

How to generate a burst waveform with 3 cycles. The period is 10ms. But you cannot change parameters in the default setting: internal source and 0 degree phase. **The operation steps:** 

## 1. Select the Burst Function

Click and set burst function as square.

## 2. Set the Frequency, Amplitude and Offset of the Burst Function

| (1) | Dblclick $Frequency$ parameter input area $\rightarrow$ input 5 in digital                                                                                                    |
|-----|----------------------------------------------------------------------------------------------------|
|     | calculator $\rightarrow$ click $[k]$ , and set the frequency as 5kHz;                                                                                                    |
| (2) | Click <b>View</b> $\rightarrow$ select Unit $\rightarrow$ select $\stackrel{\forall pp}{\bullet}$ ;                                                                                                    |
|     | Dblclick $\stackrel{\text{Amplitude}}{\underline{5.000,0Vpp}}$ parameter input area $\rightarrow$ input 5 in digital calculator $\rightarrow$ click $\stackrel{\text{OK}}{}$ , and set the amplitude as 5Vpp; |
| (3) | Dblclick Dblclick parameter input area $\rightarrow$ input 0 in digital                                                                                                    |
|     | calculator $\rightarrow$ click $\frown$ , and set the offset as 0VDC.                                                                                                    |

3. Set the Initial Phase

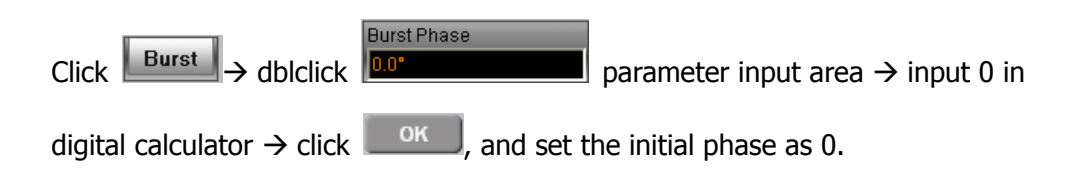

### 4. Set the Cycle Number

Dblclick Cyc Number 3Cyc BCyc BCyc   $\rightarrow$  click  $\square$ , and set the cycle number as 3.

### 5. Set the Delay

Dblclick parameter input area  $\rightarrow$  input 200 in digital calculator  $\rightarrow$  click **u**, and set the delay as 200µs.

### 6. Output the Burst Waveform

Click **Output**, the burst of square waveform with 10ms and 3 cycles will be generated. See Figure 3- 10.

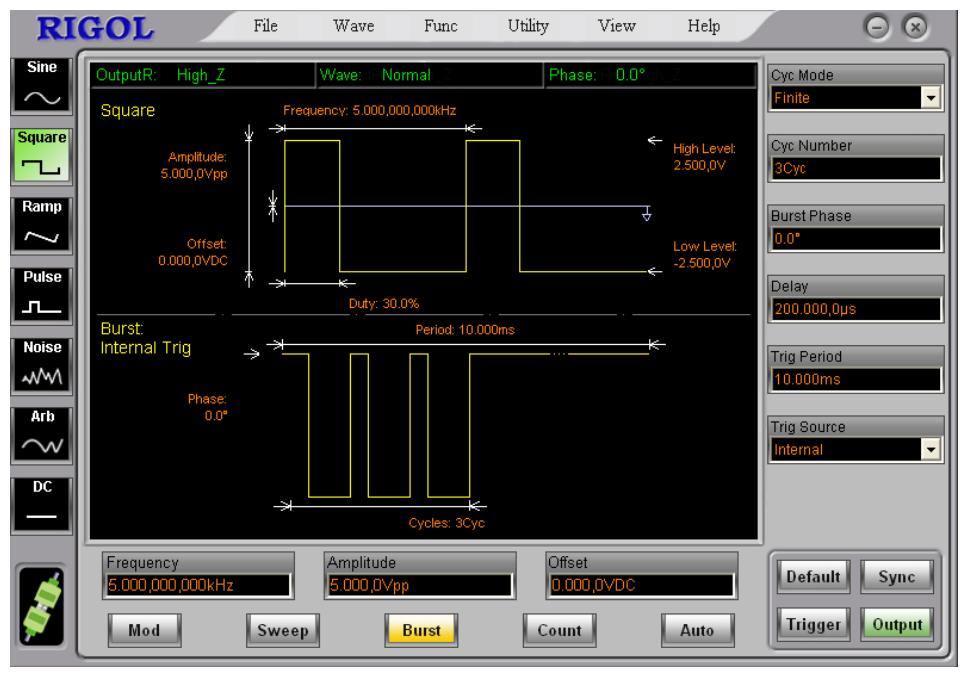

Figure 3- 10 The Burst Waveform

## **Example 11: To Measure the Frequency**

How to measure the frequency of an unknown signal.

### The operation steps:

#### 1. Turn on counter

Click **Count**, and enter the frequency measure mode.

### 2. Connect the measured signal

Input the signal to be measured into the connector of the counter.

#### 3. Set the Measurement:

The Auto Measure Mode

Click Auto, and enter the auto measure mode. In this case, the coupled mode is AC coupled. The counter automatically adjusts the trigger level and the sensitivity until the display is steady.

- The Manual Measure Mode
  - Set the Trigger Level

Dblclick  $\overrightarrow{\textbf{71.0}}$  parameter input area  $\rightarrow$  input the right number in digital calculator, and set the right trigger level.

• Set the Coupled Mode

Click  $\land$  drop-down arrow  $\rightarrow$  select AC/DC, and set the needed coupled mode.

• Set the Sensitivity

Sensitivity

Click  $\frown$  drop- down arrow  $\rightarrow$  select Low/Medium/High, and set the needed sensitivity.

• Set HFR On/Off

HFR

 $\blacksquare$  drop-down arrow  $\rightarrow$  select On/Off, and set

#### HFR on/off.

Click

Here, POSWidth, NEGWidth, Frequency, Period, Duty Cycle are shown in counter box below the interface.

# **Chapter 4 Specifications**

All the specifications are available for the VG1000 Series Function/Arbitrary Waveform Generator unless special statement. The following two conditions must be satisfied first to meet the standard of these specifications:

The instrument must be operated continuously for more than 30 minutes in the specified operating temperature.

All specifications are guaranteed unless marked "typical".

- Characteristics
- General Specifications

# Characteristics

| Frequency (VG1021) |                                       |  |  |
|--------------------|---------------------------------------|--|--|
| Waveforms          | Sine, Square, Ramp, Pulse, Noise, Arb |  |  |
| Sine               | $1\mu$ Hz ~ 20MHz                     |  |  |
| Square             | $1\mu$ Hz ~ 5MHz                      |  |  |
| Ramp               | 1µHz ~ 150kHz                         |  |  |
| Pulse              | 500µHz ~ 3MHz                         |  |  |
| Noise              | 5MHz (-3dB)                           |  |  |
| Arb                | $1\mu$ Hz ~ 5MHz                      |  |  |
| Resolution         | 1 μHz                                 |  |  |
|                    | ±50ppm in 90 days                     |  |  |
| Accuracy           | ±100ppm in 1year                      |  |  |
|                    | 18°C ~ 28°C                           |  |  |
| Temperature index  | < 5 ppm/°C                            |  |  |

| Sine Wave Spectral Purity    |                                    |        |        |  |  |
|------------------------------|------------------------------------|--------|--------|--|--|
|                              |                                    | < 1Vpp | > 1Vpp |  |  |
| Harmonic Distortion          | $DC \sim 1 MHz$                    | -55dBc | -45dBc |  |  |
| Harmonic Distortion          | 1MHz ~ 5MHz                        | -55dBc | -40dBc |  |  |
|                              | 5MHz ~ 20MHz                       | -50dBc | -35dBc |  |  |
| Total Harmonic<br>Distortion | DC ~ 20kHz                         | < 0.2% |        |  |  |
| Phase Noise                  | 10kHz Offset –108 dBc/Hz (Typical) |        |        |  |  |

| Square Wave     |                                          |           |  |
|-----------------|------------------------------------------|-----------|--|
| Rise/Fall Time  | < 20ns (10% ~ 90%) (Typical, 1kHz, 1Vpp) |           |  |
| Overshoot       | < 5% (Typical, 1kHz, 1Vpp)               |           |  |
| Duty Cycle      | 1µHz ~ 3MHz                              | 20% ~ 80% |  |
|                 | 3MHz (not contain) ~ 4MHz                | 40% ~ 60% |  |
|                 | 4MHz (not contain) ~ 5MHz                | 50%       |  |
| Asymmetry       | 1% of period+ 50ns                       |           |  |
| (below 50% Duty |                                          |           |  |
| Cycle) |                                              |
|--------|----------------------------------------------|
| Jitter | 6ns + 100ppm of period (Typical, 1kHz, 1Vpp) |

| Ramp Wave           |                                                  |  |  |
|---------------------|--------------------------------------------------|--|--|
| Linearity (typical) | < 0.1% of peak output (Typical, 1KHz, 1Vpp, 100% |  |  |
|                     | Symmetry)                                        |  |  |
| Symmetry            | 0% ~ 100%                                        |  |  |

| Pulse Wave  |                                                   |
|-------------|---------------------------------------------------|
| Pulse Width | 2000s max period; 20ns min period; 1ns resolution |
| Overshoot   | < 5%                                              |
| Jitter      | 6ns + 100ppm of period                            |

| Arb Wave                                     |                          |  |
|----------------------------------------------|--------------------------|--|
| Waveform Length                              | 4k points                |  |
| Amplitude Accuracy                           | 14 bits (including sign) |  |
| Sample Rate                                  | 100MSa/s                 |  |
| Minimum Rising<br>/Falling Time              | 35ns                     |  |
| Jitter (RMS)                                 | 6 ns + 30ppm             |  |
| Non-Volatile Storage<br>(Total:10 Waveforms) | 4 waveforms              |  |

| Output                                                         |                           |  |  |  |
|----------------------------------------------------------------|---------------------------|--|--|--|
| Amplitude                                                      | 2 mVpp ~ 10 Vpp (50 Ω)    |  |  |  |
|                                                                | 4 mVpp ~ 20 Vpp (High Z)  |  |  |  |
| Amplitude Accuracy                                             | ± (1% of setting + 1mVpp) |  |  |  |
| (100kHz sine wave)                                             |                           |  |  |  |
| Amplitude Flatness<br>(relative to 100 kHz<br>sine wave, 5Vpp) | <100kHz 0.1dB             |  |  |  |
|                                                                | 100kHz ~ 5MHz 0.15dB      |  |  |  |
|                                                                | 5MHz ~ 20MHz 0.3dB        |  |  |  |

| DC Offset  |                                          |  |
|------------|------------------------------------------|--|
| Range (DC) | ±5V (50Ω)                                |  |
|            | ±10 V (High Z)                           |  |
| Accuracy   | $\pm$ (1% of  the Offset Setting  + 1mV) |  |

| Waveform Output |                                                                     |
|-----------------|---------------------------------------------------------------------|
| Impedance       | 50 $\Omega$ typical                                                 |
| Protection      | Short-circuit protected; Overload disables the output automatically |

| АМ                  |                                                    |  |  |
|---------------------|----------------------------------------------------|--|--|
| Carrier Waveforms   | Sine, Square, Ramp, Arb (Except DC)                |  |  |
| Source              | Internal                                           |  |  |
| Modulating          | Sine, Square, UpRamp, DnRamp, Triangle, Noise, Arb |  |  |
| Waveforms           | (2mHz ~ 20kHz)                                     |  |  |
| Depth               | 0% ~120%                                           |  |  |
| FM                  |                                                    |  |  |
| Carrier Waveforms   | Sine, Square, Ramp, Arb (Except DC)                |  |  |
| Source              | Internal                                           |  |  |
| Modulating          | Sine, Square, UpRamp, DnRamp, Triangle, Noise, Arb |  |  |
| Waveforms           | (2mHz ~ 20kHz)                                     |  |  |
| Frequency Deviation | DC~ 5 MHz                                          |  |  |
| РМ                  | -                                                  |  |  |
| Carrier Waveforms   | Sine, Square, Ramp, Arb (Except DC)                |  |  |
| Source              | Internal                                           |  |  |
| Modulating          | Sine, Square, UpRamp, DnRamp, Triangle, Noise, Arb |  |  |
| Waveforms           | (2mHz ~ 20kHz)                                     |  |  |
| Phase Deviation     | 0 ~360°                                            |  |  |
| FSK                 |                                                    |  |  |
| Carrier Waveforms   | Sine, Square, Ramp, Arb (Except DC)                |  |  |
| Source              | Internal                                           |  |  |
| Modulating          | 50% duty cycle square (2mHz ~ 50kHz)               |  |  |
| Waveforms           |                                                    |  |  |

| Sweep             |                                     |  |
|-------------------|-------------------------------------|--|
| Carrier Waveforms | Sine, Square, Ramp, Arb (Except DC) |  |
| Туре              | Linear or Logarithmic               |  |
| Direction         | Up or Down                          |  |
| Sweep Time        | 1 ms ~ 500 s ± 0.1%                 |  |
| Trigger Source    | Internal/Manual                     |  |

| Burst           |                                                   |  |  |
|-----------------|---------------------------------------------------|--|--|
| Waveforms       | Sine, Square, Ramp, Pulse, Noise, Arb (Except DC) |  |  |
| Types           | Count (1 ~ 50,000 periods), infinite              |  |  |
| Start Phase     | -360°~ +360°                                      |  |  |
| Internal Period | 1 μs ~ 500s ± 1%                                  |  |  |
| Trigger Source  | Internal/Manual                                   |  |  |

| Sync Output       |                      |  |
|-------------------|----------------------|--|
| Level             | TTL-compatible       |  |
| Pulse Width       | > 50ns (typical)     |  |
| Output Impedance  | $50\Omega$ (typical) |  |
| Maximum Frequency | 2 MHz                |  |

| Counter Specification            |                                                    |                                                        |                  |                     |  |
|----------------------------------|----------------------------------------------------|--------------------------------------------------------|------------------|---------------------|--|
| Function                         |                                                    | Frequency, period, positive/negative Pulse width, Duty |                  |                     |  |
| Eroquoney rango                  |                                                    | Single channel: 100mHz or 200MHz                       |                  |                     |  |
| Frequency range Siligie Cha      |                                                    |                                                        |                  |                     |  |
| Frequency resolution 6 digits/se |                                                    | o aigits/se                                            | cona             |                     |  |
| Voltage range a                  | Voltage range and sensitivity (unmodulated signal) |                                                        |                  |                     |  |
| Auto mode:                       | 1Hz ~ 200MHz                                       |                                                        | 200 mVpp ~ 5 Vpp |                     |  |
| C                                |                                                    |                                                        | DC offset range  | ±1.5 VDC            |  |
|                                  | DC Co                                              | oupling                                                | 100mHz~100MHz    | 20mVrms ~ ±5 Vac+dc |  |
| Manual mode                      |                                                    |                                                        | 100MHz~200MHz    | 40mVrms ~ ±5 Vac+dc |  |
|                                  | AC Coupling                                        |                                                        | 1Hz~100MHz       | 50mVpp ~ ±5Vpp      |  |
|                                  |                                                    |                                                        | 100MHz~200MHz    | 100mVpp ~ ±5Vpp     |  |

#### RIGOL

| Pulse width<br>and Duty<br>cycle measure | 1Hz to 10MHz (100mVpp ~ 10Vpp)                      |                                                  |  |
|------------------------------------------|-----------------------------------------------------|--------------------------------------------------|--|
| Input adjust                             | Input impedance                                     | 1ΜΩ                                              |  |
|                                          | Coupling mode                                       | AC, DC                                           |  |
|                                          | High frequency restrain                             | High frequency noise restrain<br>(HFR) on or off |  |
|                                          | sensitivity                                         | Low, Medium, High                                |  |
|                                          | The trigger level can adjust manually/automatically |                                                  |  |
| Trigger mode                             | Trigger level range: $\pm 3V (0.1\% \sim 100\%)$    |                                                  |  |
|                                          | Resolution: 6mV                                     |                                                  |  |

# **General Specifications**

| Power Supply |                                               |
|--------------|-----------------------------------------------|
| Supply       | AC/DC adapter                                 |
|              | AC input: 100 ~ 240 VACrms, 45 ~ 63Hz, CAT II |
|              | DC output: +12V, 4Apeak                       |
| Consumption  | < 40W                                         |

| Environment       |                                                  |  |  |
|-------------------|--------------------------------------------------|--|--|
| Temperature Range | Operation: $10^{\circ}$ C ~ +40 $^{\circ}$ C     |  |  |
|                   | Non-operation: $-20^{\circ}$ C ~ $+60^{\circ}$ C |  |  |
| Cooling Method    | Fan cooling                                      |  |  |
| Humidity Range    | Below +35℃: ≤90% relative humidity               |  |  |
|                   | +35℃~+40℃: ≤60% relative humidity                |  |  |
| Height above sea  | Operation : below 2,000m                         |  |  |
| level             | Non-operation: below 15,000m                     |  |  |

| Instrument Specifications |                  |         |  |
|---------------------------|------------------|---------|--|
| Dimension                 | Width            | 142.2mm |  |
|                           | Height           | 48.1mm  |  |
|                           | Depth            | 215.4mm |  |
| Weight                    | Package excluded | 684g    |  |
|                           | Package Included | 1585g   |  |

| IP Protection |  |
|---------------|--|
| IP2X          |  |

## Calibration Interval

One year suggested

# **Chapter 5** Appendix

# **Appendix A VG1000 Series Accessories**

#### **Standard Accessories:**

- A Power Cord that fits the standard of the destination country.
- A Power Adapter that fits the safety certification standards of the destination country.
- A USB Data Wire.
- A set of VG1000 software (include a User's Guide).

#### **Optional Accessories:**

A BNC Cable

#### NOTE:

- To avoid affecting the product performance, the length of USB data wire and LAN cable connected to the instrument should be less than 3m.
- All the accessories (standard and optional) can be purchased by contacting your local **RIGOL** office.

# **Appendix B: Warranty**

**RIGOL** warrants its products' mainframe and accessories in materials and technics within the warranty period. During the period concerned, **RIGOL** guarantees the free replacement or repair of products which are approved defective.

To get repair service or obtain a copy of the whole warranty statement, please contact with your nearest **RIGOL** sales and service office.

**RIGOL** do not provide any other warranty items except the one being provided by this summary and the warranty statement. The warranty items include but not being subjected to the hint guarantee items related to tradable characteristic and any particular purpose. **RIGOL** will not take any responsibility in cases regarding to indirect, particular and ensuing damage.

# **Appendix C General Care and Cleaning**

#### **General Care**

Do not store or leave the instrument in the place where it can be exposed to direct sunlight for long periods of time.

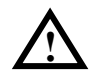

**CAUTION:** To avoid damage to the instrument, do not expose them to sprays, liquids, or solvents.

#### Cleaning

Check the instrument frequently according to the operation conditions; follow the steps below to clean the exterior surface of the instrument:

- 1. Wipe the dust on the outside of the instrument with a lint- free cloth.
- 2. Use a soft cloth dampened with water to clean the instrument. Please cut off the power. To avoid damage to the surface of the instrument, do not use any abrasive or chemical cleaning agent.

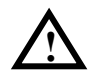

**WARNING:** To avoid any short-circuit or body damage because of the moisture, make sure that the instrument is dry before restarting.

# **Appendix D: Contact RIGOL**

If you have any problem or requirement during using our products, please contact **RIGOL** Technologies, Inc. or the local distributors.

Domestic: Please call Tel: (86-10) 8070 6688 Fax: (86-10) 8070 5070

Service & Support Hotline: **800 810 0002** 9:00 am –5: 00 pm from Monday to Friday

Or by e-mail: Service@rigol.com

Or mail to: **RIGOL** Technologies, Inc. 156# CaiHe Village, ShaHe Town, ChangPing District, Beijing, China Post Code: 102206

**Overseas:** Contact the local **RIGOL** distributors or sales office. For the latest product information and service, please visit our website: <u>www.rigolna.com</u>.

# Index

## A

| AM       |                 |
|----------|-----------------|
| AM Depth |                 |
| AM Freq  |                 |
| AM Shape | . 2-7, 2-8, 2-9 |

### В

| Burst Period | 2-13 |
|--------------|------|
| Burst Phase  | 2-12 |

#### С

| 4-2  |
|------|
| 5-3  |
| 5-4  |
| 2-12 |
|      |

#### D

| Delay |  |  |  |  | 2-13 |
|-------|--|--|--|--|------|
|-------|--|--|--|--|------|

## Ε

#### F

| factory settings | 2-16     |
|------------------|----------|
| FM               |          |
| FM Freq          | 2-8, 2-9 |
| Freq Dev         | 2-8, 2-9 |
| FSK              |          |
| FSK Rate         |          |

### G

| General Care and Cleaning | 5-3 |
|---------------------------|-----|
| General Inspection        | 1-2 |
| General Specifications    | 4-7 |

| Generate a Arbitrary Wave3-12    |
|----------------------------------|
| Generate a Burst Wave 2-12, 3-21 |
| Generate a FSK Wave 3-16         |
| Generate a Linear Sweep Wave3-18 |
| Generate a Modulated Wave2-7     |
| Generate a Noise Wave3-10        |
| Generate a Pulse Wave3-8         |
| Generate a Ramp Wave3-6          |
| Generate a Sine Wave3-2          |
| Generate a Square Wave3-4        |
| Generate a Sweep Wave2-10        |
| Generate an AM Wave              |

#### Η

| Hop Frequency | , | 2-9 |
|---------------|---|-----|
|---------------|---|-----|

#### Ι

| Initial | Settina | <br> |
|---------|---------|------|
| THUR    | Secting | <br> |

#### Μ

| Measure | Frequency |  |
|---------|-----------|--|
|---------|-----------|--|

### 0

| Optional | 5 | 5-1 | L |
|----------|---|-----|---|
|----------|---|-----|---|

#### Ρ

| РМ           | .2-9 |
|--------------|------|
| Power Supply | .1-3 |

### R

| Realize Digital Calculator | 1-17 |
|----------------------------|------|
| Realize Menus              | 1-18 |
| Rear Panel                 | 1-9  |

Resume Factory Settings......2-16

#### S

| Safety Notices            | II   |
|---------------------------|------|
| Safety Terms and Symbols  | IV   |
| Set a Waveform            | 1-11 |
| Set amplitude             | 2-2  |
| Set Arbitrary Signals     | 2-4  |
| Set auto measure          | 2-6  |
| Set Count/Default         | 1-15 |
| Set Counter               | 2-6  |
| Set coupled mode          | 2-6  |
| Set DC offset             | 2-2  |
| Set frequency/period      | 2-2  |
| Set HFR on/off            | 2-6  |
| Set LAN                   | 2-15 |
| Set Modulate/ Sweep/Burst | 1-14 |
| Set Output                | 2-15 |
| Set sensitivity           | 2-6  |
| Set square duty           | 2-3  |
| Set Sweep Frequency       | 2-10 |
| Set Sweep Time            | 2-11 |
|                           |      |

| 2-14 |
|------|
| 2-3  |
| 2-4  |
| 2-4  |
| 2-3  |
| 2-2  |
| 2-3  |
| 2-6  |
| 1-16 |
| 2-16 |
| 2-4  |
| 1-3  |
| 1-9  |
|      |

#### U

| USB Connect and | Drive 1-3 |
|-----------------|-----------|
|-----------------|-----------|

#### V

| VG1000 Series | Accessories |  | 5-1 |
|---------------|-------------|--|-----|
|---------------|-------------|--|-----|

#### W

| Warranty 5- | -2 |
|-------------|----|
|-------------|----|